LBI-38464B

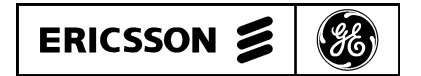

# EDACS<sup>TM</sup> SYSTEM MANAGER OPERATOR'S GUIDE FOR VERSION 3.0 (GROUP 11)

# **OPERATOR'S GUIDE**

## TABLE OF CONTENTS

|                                | <u>Page</u> |
|--------------------------------|-------------|
| INTRODUCTION                   | 3           |
| KEYBOARD FUNCTIONS             | 5           |
| GETTING STARTED                | 7           |
| MAKING MENU SELECTIONS         | 7           |
| ENDING A SESSION               | 8           |
| FIELD DEFINITIONS              | 8           |
| OPERATOR MAIN MENU             | 9           |
| OPERATOR'S MENU FUNCTION KEYS  | 10          |
| DATABASE MAINTENANCE           | 11          |
| 70) Unit Identification        | 11          |
| 71) Group Identification       | 16          |
| 72) Archive Activity           | 21          |
| 73) Retrieve Archived Activity | 25          |
| 74) Archive Databases          | 28          |
| 75) Retrieve Databases         | 31          |
| SITE COMMUNICATIONS            | 34          |
| 80) Database Upload            | 34          |
| 82) Monitor                    | 37          |
| 83) Unit Location              | 41          |
| 84) Group Location             | 43          |
| REPORTS                        | 45          |
| 90) Unit Report                | 45          |
| 91) Group Report               | 47          |
| 92) Site Report                | 49          |
| 93) Alarm Report               | 51          |
| Activity Summary Reports       | 55          |
| 94) Activity Detail Report     | 57          |
| 95) Activity Summary Report    | 61          |
| 96) Channel Statistics Report  | 64          |
| 97) Site Statistics Report     | 66          |
| GLOSSARY                       | 68          |

# **INTRODUCTION**

This manual has been designed as a reference guide for a general operator level user of the EDACS System Manager software. The manual contains a representation of each menu along with help information for each screen. In addition, information is provided on the keyboard functions and log in procedures. The menu structure for the general operator is shown in Figure 1.

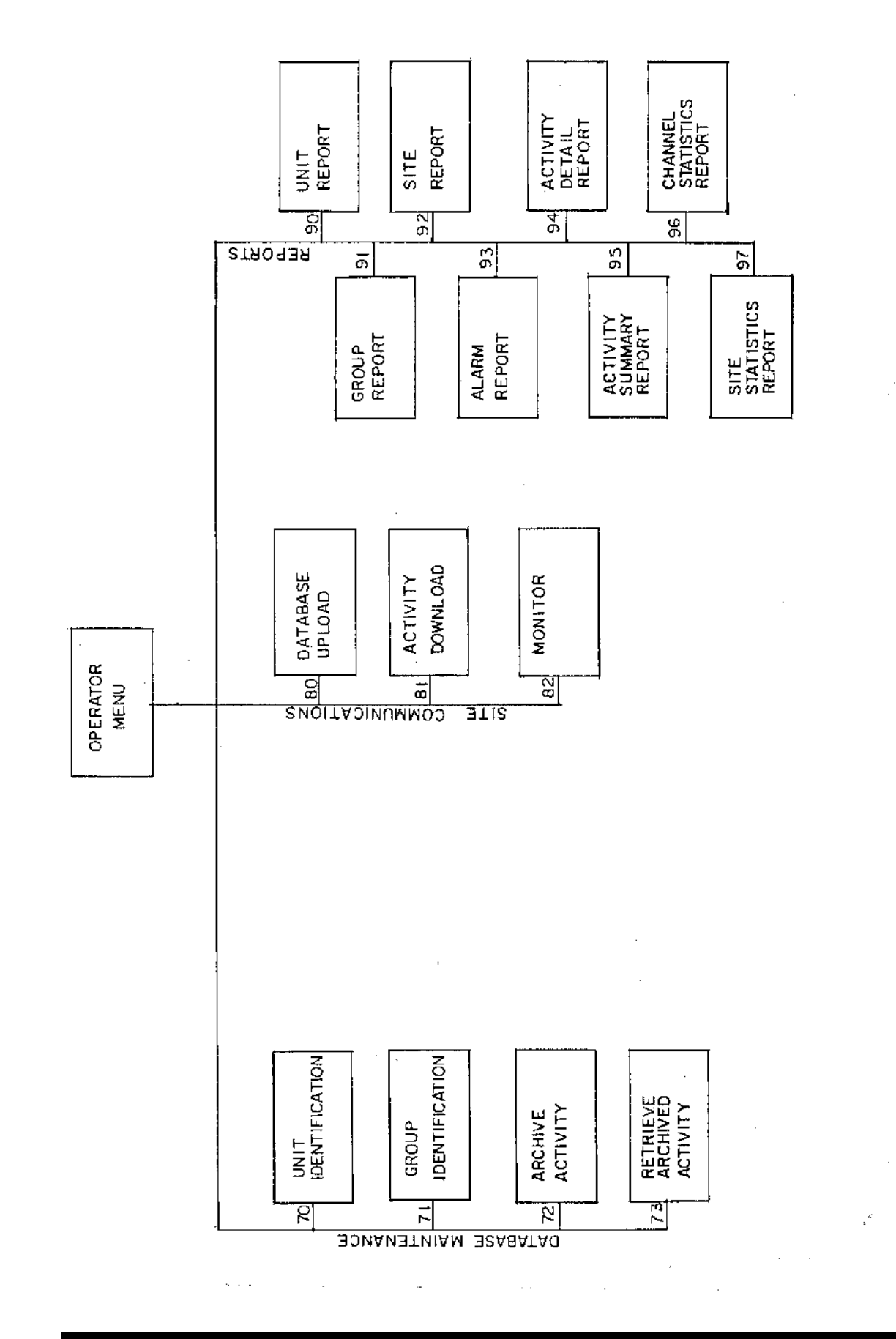

Figure 1 - System Manager Menu/Screen Structure

# **KEYBOARD FUNCTIONS**

The System Manager uses a standard keyboard (Figure 2). Through the uses of the cursor (arrow) keys and the various function (F) keys, you will be able to enter or change information. A highlighted bar on each screen will show you which field is active and ready to receive information. A blinking cursor within the highlighted area shows you where the next character will be typed.

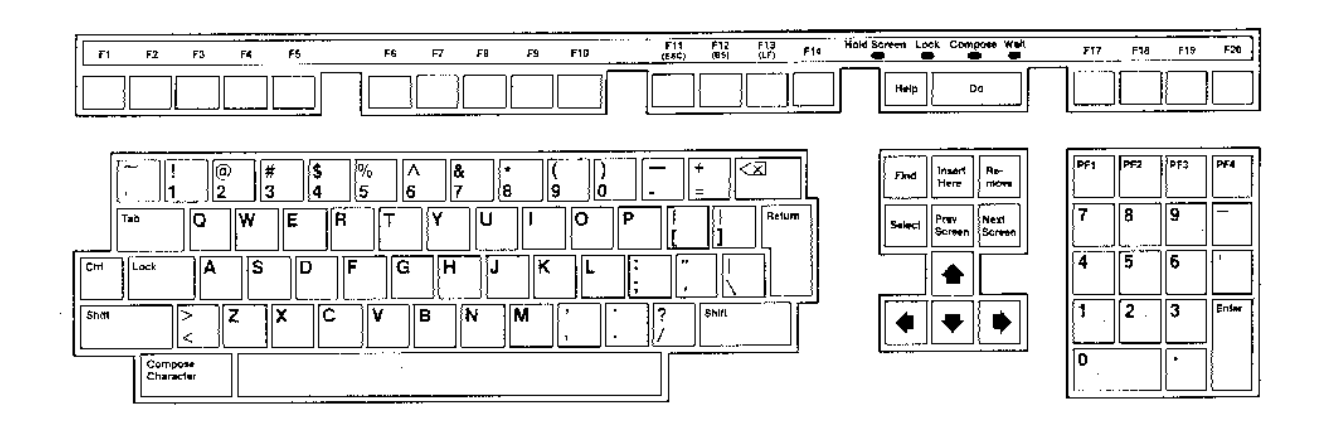

Figure 2 - Keyboard

| Return         | Enters information into a field and causes the cursor to move to the next field.                                                                              |  |
|----------------|----------------------------------------------------------------------------------------------------|--|
| [up arrow]     | Moves to the previous field.                                                                                                    |  |
| [right arrow]  | Moves the cursor right.                                                                                                    |  |
| [left arrow]   | Moves the cursor left.                                                                                                    |  |
| [down arrow]   | Moves to the next field                                                                                                    |  |
| Help           | Displays help information for the current screen. This key may be pressed at any time to ob-<br>tain available help information on a system manager function. |  |
| Select         | Selects window function on certain screens.                                                                                                    |  |
| Prev<br>Screen | Returns to the previous page of the displayed screen.                                                                                                    |  |
| Next<br>Screen | Advances to the next page of the displayed screen.                                                                                                    |  |
| F6-F12         | The function of these keys are defined on each screen (only active keys are displayed).                                                                       |  |
| Ctrl V         | Displays version number of System Manager software.                                                                                                    |  |
| PF1            | Returns the cursor to the first position of the first field (homes the cursor).                                                                               |  |
| >              | Moves highlighted bar to next field to the right.                                                                                                    |  |
| <              | Moves highlighted bar to next field to the left.                                                                                                    |  |
| Ctrl W         | Repaints the screen.                                                                                                    |  |
| Do             | Used with archival procedure.                                                                                                    |  |
| Enter          | Enters information on some window options.                                                                                                    |  |

# **GETTING STARTED**

Once your terminal is turned on, the System Manager Login screen will be displayed with the cursor blinking at the User Name field.

| EDACS TRUNKI<br>SYSTEM MANAG | ING SYSTEM<br>Ser login |  |
|------------------------------|-------------------------|--|
|                              |                         |  |
| User Name                    | :                       |  |
| Password                     | :                       |  |
|                              |                         |  |
|                              |                         |  |
|                              |                         |  |
|                              |                         |  |
|                              |                         |  |
|                              |                         |  |
|                              |                         |  |
|                              |                         |  |

Log on the System Manager as follows:

- 1. Type in your user name and press Return.
- 2. Type in your password and press Return. The Operator's Menu will now appear.

# MAKING MENU SELECTIONS

The operator menu is divided into three categories. Each category lists numbered functions. Enter the function number and press Return to make a selection. Advance to the supervisor's menu (if you have supervisor privileges) by pressing the "Prev Screen" key.

# **ENDING A SESSION**

After you have finished using the System Manager, you should exit to the System Manager Login screen. This will terminate the log in and prevent unauthorized use of the System Manager. Log off the System Manager as follows:

- 1. If the Operator's Menu is not displayed, exit to the Operator's Menu.
- 2. Press F6 (EXIT/LOGIN). If you are logging in from a remote terminal, you will be asked if you want to log into the System Manager again. If you enter Y, you will be returned to the System Manager login screen. If you enter N you will be logged out and disconnected from the System Manager.

NOTE

It is recommended that you log off the System Manager when you are away from the terminal and at the end of a session. This will prevent unauthorized use of the System Manager.

# **FIELD DEFINITIONS**

Some System Manager screens require the entering of information in a field. There are four field types used on System Manager screens: Numeric Fields, Alphanumeric Fields, Date Fields, and Time Fields. The types and format of information allowed in each field type is shown below. Any limits or ranges that must be observed are noted later in the text.

| Numeric Fields      | Accepts all whole number (0 thru 9) numeric entries. Fractions or negative numbers are not allowed.           |
|---------------------|----------------------------------------------------------------------------------------------------|
| Alphanumeric Fields | Accepts all characters (symbols, numbers, and characters) available on the keyboard.                          |
| Date Fields         | Accepts dates in the format dd-mmm-yy, where:                                                                 |
|                     | dd = numeric day of the month<br>mmm = first three letters of the month.<br>yy = last two digits of the year. |
| Time Fields         | Accepts time in the format HH:MM:SS.ss, where                                                                 |
|                     | HH = hours in 24-hour format<br>MM = minutes<br>SS = seconds<br>ss = hundredths of seconds                    |

# **OPERATOR MAIN MENU**

The operator's menu is divided into three different categories. Each of the categories has several functions listed below the heading. These functions allow the operator to modify certain system databases, monitor site activity, and obtain various reports.

|             | EDACS TRUNI                | KING SYS | TEM                       |
|-------------|----------------------------|----------|---------------------------|
|             | OPERATO                    | OR MENU  |                           |
|             | DATABASE MAINTENANCE       |          | REPORTS                   |
| 70)         | Unit Identification        | 90)      | Unit Report               |
| 71)         | Group Identification       | 91)      | Group Report              |
| 72)         | Archive Activity           | 92)      | Site Report               |
| 73)         | Retrieve Archived Activity | 93)      | Alarm Report              |
| 74)         | Archive Databases          | 94)      | Activity Detail Report    |
| 75)         | Retrieve Databases         | 95)      | Activity Summary Report   |
|             |                            | 96)      | Channel Statistics Repor- |
|             | SITE COMMUNICATIONS        | 97)      | Site Statistics Report    |
| 80)         | Database Upload            |          |                           |
| 81)         | Activity Download          |          |                           |
| 82)         | Monitor                    |          |                           |
| 83)         | Unit Location              |          |                           |
| 84)         | Group Location             |          |                           |
| Ente        | er Option :                |          |                           |
| F6          | F7 PREV                    |          | F20                       |
| -<br>ττ/τ.0 | GIN EXIT RSX SUP MENU      |          | STOP PR                   |

Each of the menu selections and following screens are discussed in this manual. After each screen there is a discussion of what type of information must be entered in each field. All information in Required fields must be entered in order for the System Manager to accept information on the screen.

It is recommended that you read through this manual to get familiar with System Manager operation, before making entries on the screens. Remember you must use the Database Upload function in some cases before changes to the database will be sent to the site.

# **OPERATOR'S MENU FUNCTION KEYS**

The following function keys are active at the operator's menu:

| F6 EXIT/LOGIN  | Use this key to log off the system manager. If you are logged on from a remote terminal, after F6 is pressed you will be asked if you wish to log on the system manager again. If you enter "Y" you will be returned to the system manager login screen. If you enter "N" you will be logged out and disconnected from the System Manager. |
|----------------|----------------------------------------------------------------------------------------------------|
| PREV SUP MENU  | Press the "Prev Screen" key to advance to the supervisor's manual (must have supervisor's privileges). Selections on this menu are explained in the Supervisor's Guide.                                                                                                    |
| F20 STOP PRINT | Stops current print job on the system printer.                                                                                                    |

# **DATABASE MAINTENANCE**

#### 70) Unit Identification

The Unit Identification screens allow you to access unit records for each radio unit in the system. Each unit record contains information that identifies the unit's ownership, sets telephone interconnect limits, and defines which site systems the unit may use. The Additional Parameters screen allows you to set priorities for different types of radio communication possible from the unit. Multi-Site parameters are also set from the Additional Parameters screen.

|                                        | EDACS TRUNKING<br>UNIT IDENTIF:            | G SYSTEM<br>ICATION                           |            |
|----------------------------------------|--------------------------------------------|-----------------------------------------------|------------|
| Unit Number                            | :                                          | Unit Name                                     | :          |
| Radio Serial Number                    | ;                                          | Radio Asset                                   | :          |
| Agency : 0                             | Fleet : 0                                  | Subfleet                                      | : 0        |
| Agency<br>Department<br>Property Asset | :<br>:                                     | Operator<br>Equip Type                        | :          |
| Toll Call Rest.                        | : 0                                        | Rotary No.                                    | : 0        |
| Dedicated Line No.                     | : 1                                        | Hang Time                                     | : 0        |
| Valid Site Mask                        | 1<br>: 123456789012345<br>: YYNYNNNNNNNNNN | 2 3<br>67890123456789012<br>NNNNNNNNNNNNNNNNN |            |
| F6 F7 F8                               | F9 F10                                     | NEXT                                          | F20        |
| EXIT SAVE DELETE                       | NEXT CLEAR S                               | SCREEN                                        | KEY TOGGLE |

#### NOTE

If changes were made to the screen, you will be asked if you want to upload these changes when F6 is pressed. If you enter Y, a partial upload is performed. Upload ALL must be used to set deleted units to default values.

#### **Setting Default Values**

Default values for the Unit Identifications screens can be defined by creating a Unit Record using Unit Number 16383. The values entered on this Unit Record will appear as default values for any Unit Records created later.

## Locating A Record

- 1. Select the key field by pressing F20 (if necessary) until the arrow points to the desired field.
- 2. Enter the requested information in the key field.
- 3. Press Return to display the record. If the record cannot be found, the closest record in logical order will be displayed. You may page through the records using the F9 (NEXT) key.

## **Creating A New Record**

- 1. Enter a unique Unit Number (unit number field must be selected) and press Return. The word CREATE will appear in the upper right corner of the screen.
- 2. Make the required entries on the screen.
- 3. Press F7 to save the changes made to the screen.
- 4. Press F6 and use the Database Upload function to transfer changes to the Site Controller.

#### **Changing A Record**

- 1. Locate the record. The word MODIFY will appear in the upper right corner of the screen.
- 2. Make the desired changes to the screen.
- 3. Press F7 to save the changes made to the screen.
- 4. Press F6 and use the Database Upload function to transfer changes to the Site Controller.

#### **Deleting A Record**

- 1. Locate the record. The word MODIFY will appear in the upper right corner of the screen.
- 2. Press F8 to delete the information from the screen.
- 3. Press F6 and use the Database Upload function (must be upload ALL) to transfer changes to the Site Controller.

## **Required Fields**

Unit NumberA unique number (0 to 16383) that is associated with each radio unit in the system. Unit number 16383 accesses a record that defines the default values for the Unit Identification screens.Unit NameA unique alphanumeric representation (1 to 8 characters) which identifies the unit.

Radio Serial Number A unique serial number (16 character alphanumeric field) of the radio unit.

| Radio Asset        | A unique 16 character alphanumeric asset identification.                                                                                                    |
|--------------------|----------------------------------------------------------------------------------------------------|
| Toll Call Rest.    | A value from 0 to 15 that determines which telephone prefixes a radio unit may call using telephone interconnect.                                                           |
| Rotary No.         | A number from 0 to 15 that specifies which rotary hunt sequence will be used by the telephone equipment when placing an outbound telephone call.*                           |
| Dedicated Line No. | A number from 0 to 255 that identifies a dedicated line for outgoing telephone interconnect calls.*                                                                         |
| Hang Time          | The channel hang time between an unkey command and channel drop. Hang time may be set from 0-255 seconds.                                                                   |
| Valid Site Mask    | Specifies which sites the unit is active on. Enter Y below the site numbers where the unit is active. Enter N (default) below site numbers where the unit will not operate. |
|                    | During full trunking operation, a unit that is not active on a site will be able to receive calls but not make calls.                                                       |

\* A unit with a zero (0) in both of these fields will not be able to access the telephone system.

# **Optional Fields**

| Department     | Department name (16 character alphanumeric field) associated with the radio unit.    |  |  |  |
|----------------|--------------------------------------------------------------------------------------|--|--|--|
| Property Asset | A 16-character alphanumeric field for recording the property asset.                  |  |  |  |
| Operator       | A 16-character alphanumeric field for identifying the operator of the radio unit.    |  |  |  |
| Equip Type     | A 16-character alphanumeric field for recording the radio unit equipment type.       |  |  |  |
| Function Keys  |                                                                                      |  |  |  |
| F6 EXIT        | Exits to the operator menu.                                                          |  |  |  |
| F7 SAVE        | Saves the displayed record by creating a new record or updating the existing record. |  |  |  |
| F8 DELETE      | Deletes the displayed record.                                                        |  |  |  |
| F9 NEXT        | Searches for the next record in the file based on the last key of reference.         |  |  |  |

## Function Keys (cont)

F10 CLEAR Clears all field entries on the screen and returns to default values.

NEXT SCREEN Accesses a secondary screen for setting transmission priorities and multisite parameters. These priority levels will be used by the system to determine the order calls will be placed if it is necessary to queue calls.

F20 KEY TOGGLE Sets key field to unit number, unit name, serial number, radio asset number, or home group. Allows the user to sequentially page through the unit database based on the selected key field.

#### **Entering The Additional Parameters Screen**

- 1. Press "Next Screen" to display the Unit Identification Additional Parameters screen.
- 2. Make any changes and press "Prev Screen" to return to the Unit Identification screen.

All of the additional parameter values are associated with the unit accessed through the UNIT IDENTIFICATION screen.

|                                                            | UNIT IDE                               | NTIFICATION                                    |     |
|------------------------------------------------------------|----------------------------------------|------------------------------------------------|-----|
|                                                            | Additional                             | Parameters                                     |     |
| Voice Priority                                             | : 0                                    | Inbound Intercon. Enable                       | : Y |
| Data Priority                                              | : 0                                    | Second Partition Enable                        | : N |
| Interconnect Priority                                      | : 0                                    | Voice Guard Enable                             | :Y  |
| Voice Guard Priority                                       | : 0                                    |                                                |     |
|                                                            | <b>1</b>                               |                                                |     |
|                                                            | Mult                                   | i-Site                                         |     |
| Wide Area Enable                                           | Mult<br>: N                            | i-Site                                         |     |
| Wide Area Enable<br>Home Site                              | Mult<br>: N<br>: 1                     | i-Site                                         | : Y |
| Wide Area Enable<br>Home Site<br>1                         | Mult<br>: N<br>: 1<br>2                | i-Site                                         | : Y |
| Wide Area Enable<br>Home Site<br>1<br>Forced 1234567890123 | Mult<br>: N<br>: 1<br>2<br>45678901234 | i-Site<br>Automatic Tracking<br>3<br>156789012 | : Y |

# **Field Definitions**

| Voice Priority           | A priority number from 0 to 7 (defaults to 0) assigned to normal voice calls. This priority is used by the system to determine the order calls are de-queued during clear voice call queueing.                                                                                                    |
|--------------------------|----------------------------------------------------------------------------------------------------|
| Data Priority            | A priority number from 0 to 7 (defaults to 0) assigned to calls placed from mo-<br>bile data terminals. This priority is used by the system to determine the order<br>calls are de-queued during data call queueing.                                                                                                    |
| Interconnect Priority    | A priority number from 0 to 7 (defaults to 0) assigned to telephone interconnect calls. This priority is used by the system to determine the order calls are dequeued during interconnect call queueing.                                                                                                    |
| Voice Guard Priority     | A number from 0 to 7 (defaults to 0) assigned to Voice Guard calls. This priority is used by the system to determine the order calls are de-queued during Voice Guard call queueing.                                                                                                    |
| Inbound Intercon. Enable | If Y is entered in this field, the unit can be accessed through an inbound interconnect call.                                                                                                    |
| Second Partition Enable  | Enables the radio unit for operation on designated test channels. Enter Y if you want the radio unit to operate on designated test channels. Enter N (default) for operation on normal trunked channels. Additional information can be found in the Supervisor's Guide under SITE DEFINITIONS and SITE RECONFIGURA-TION. |
| Voice Guard Enable       | This field enables Voice Guard (encrypted) communication for Voice Guard equipped radio units. Enter Y in this field to enable Voice Guard operation. Enter N to disable Voice Guard operation or if the radio unit is not Voice Guard equipped.                                                                         |
| Automatic Tracking       | Used in multisite operation to enable tracking of a group. The multisite coordi-<br>nator will only bring up channels on sites that have group members operating on<br>them.                                                                                                    |
| Wide Area Enable         | Used in multisite operation to designate a group or unit as "multisited." If a unit/group is not designated "multisited," then no other sites (beside the caller's site) will be brought into the call. Also, a group/unit must be wide area enabled for the unit to be tracked.                                         |
| Home Site                | Specifies the home site number of the radio unit.                                                                                                    |
| Forced Site Mask         | When the unit is called, all sites marked Y will bring up a channel for the call.                                                                                                    |

## **Function Keys**

PREV SCREEN Press "Prev Screen" to return to the Unit Identification screen.

F10 CLEAR Clears all field entries on the screen.

## **71) Group Identification**

The Group Identification screens allow you to access group records in the system. Each group record contains information that identifies the agency, fleet, and subfleet. The Additional Parameters screen allows you to set priorities for different types of radio communication possible from the group. Group hang time may also be set. Multi-Site parameters are also accessed from the Additional Parameters screen.

| _ |                                                       |                           |                         |                             |                                       |                   |
|---|-------------------------------------------------------|---------------------------|-------------------------|-----------------------------|---------------------------------------|-------------------|
|   |                                                       |                           | EDACS<br>GROUP          | TRUNKING<br>IDENTIFIC       | SYSTEM<br>CATION                      |                   |
|   | Agency No.<br>Agency Name<br>Group No.<br>Record Type | : 0<br>:<br>:<br>: AGENCY | Fleet<br>Fleet          | No. : 0<br>Name :           | Subfleet<br>Subfleet                  | No. : 0<br>Name : |
|   | Agency<br>Division<br>Address                         | :<br>:<br>:               |                         |                             |                                       |                   |
|   | Valid Site                                            | Mask :                    | 1234567890<br>YYNYNNNNN | L<br>0123456789<br>NNNNNNNN | 2 3<br>90123456789012<br>NNNNNNNNNNNN |                   |
|   | F6 F7<br>EXIT SAVE                                    | F8<br>DELETE              | F9 F1<br>NEXT CLE       | 10 NEX<br>EAR SCRE          | (T<br>CEN                             | F20<br>KEY TOGGLE |

NOTE

If changes were made to the screen, you will be asked if you want to upload these changes when F6 is pressed. If you enter Y, a partial upload is performed. Upload ALL must be used to set deleted units to default values.

## Locating A Record

- 1. Select the key field by pressing the F20 key until the arrow points to the desired field.
- 2. Enter the requested information in the key field.
- 3. Press Return to display the record. If the record cannot be found, the closest record in logical order will be displayed. You may page through the records using the F9 (NEXT) key.

## **Creating A New Record**

- 1. Enter unique Agency, Fleet, and Subfleet numbers and press Return. The word CREATE will appear in the upper right corner of the screen.
- 2. Make the required entries on the screen.
- 3. Press F7 to save the changes made to the screen.
- 4. Press F6 and use the Database Upload function to transfer changes to the Site Controller.

#### **Changing A Record**

- 1. Locate the record. The word MODIFY will appear in the upper right corner of the screen.
- 2. Make the desired changes to the screen.
- 3. Press F7 to save the changes made to the screen.
- 4. Press F6 and use the Database Upload function to transfer changes to the Site Controller.

#### **Deleting A Record**

- 1. Locate the record. The word MODIFY will appear in the upper right corner of the screen.
- 2. Press F8 to delete the information from the screen.
- 3. Press F7 and use the Database Upload function to transfer changes to the Site Controller.

## **Required Fields**

#### NOTE

The maximum number range is given below, actual range depends on the Agency Partition Table (see Supervisor's Guide).

Agency No. The number of the agency (0-31) to which the radio unit has been assigned.

*Fleet No.* The number (0 to 511) of the fleet to which the radio unit has been assigned.

| Subfleet No.                               | The number (0 to 1023) of the subfleet to which the radio unit has been assigned.                                                                                                    |  |  |  |
|--------------------------------------------|----------------------------------------------------------------------------------------------------|--|--|--|
| Group No.                                  | A number (0 to 2047) that is associated with group to which the radio is assigned.                                                                                                    |  |  |  |
| Agency Name<br>Fleet Name<br>Subfleet Name | This is a field that displays the agency name, fleet name or subfleet name. The Agency Name field is read-only if the group is fleet or subfleet. The Fleet Name is read only if the group is subfleet.                   |  |  |  |
| Record Type                                | Defaults to radio type (A, F, or S) for agency, fleet, or subfleet record.                                                                                                    |  |  |  |
| Valid Site Mask                            | Specifies which sites the group is active on. Enter Y below the site numbers where the group is active. Enter N (default) below site numbers where the group will not operate.                                            |  |  |  |
| <b>Optional Fields</b>                     |                                                                                                    |  |  |  |
| Division                                   | Division name (16 character alphanumeric field) associated with the radio group.                                                                                                    |  |  |  |
| Agency                                     | A 16-character alphanumeric field for entering the agency name.                                                                                                    |  |  |  |
| Address                                    | Three 16-character alphanumeric fields for entering an address.                                                                                                    |  |  |  |
| Function Keys                              |                                                                                                    |  |  |  |
| F6 EXIT                                    | Exits to the Operator Menu                                                                                                    |  |  |  |
| F7 SAVE                                    | Saves the displayed record by creating a new record or updating the existing record.                                                                                                    |  |  |  |
| F8 DELETE                                  | Deletes the displayed record.                                                                                                    |  |  |  |
| F9 NEXT                                    | Searches for the next record in the file based on the last key of reference.                                                                                                    |  |  |  |
| F10 CLEAR                                  | Clears all field entries on the screen.                                                                                                    |  |  |  |
| NEXT SCREEN                                | Accesses a secondary screen for setting transmission priorities and multisite parameters. These priority levels will be used by the system to determine the order calls will be placed if it is necessary to queue calls. |  |  |  |
| F20 KEY TOGGLE                             | Sets key field to agency number, agency name, group number, or record type. Allows the user to sequentially page through the group database based on the selected key field.                                              |  |  |  |

## **Additional Parameters**

The additional parameters option on the Group Identification screen allows you to access a secondary screen for setting transmission priorities and hang time. These priority levels will be used by the system to determine the order calls will be placed if it is necessary to queue calls.

## **Entering The Additional Parameters Screen**

- 1. Press "Next Screen" to display the Group Identification Additional Parameters screen.
- 2. Make any changes and press "Prev Screen" to return to the Group Identification screen.

All of the additional parameter values are associated with the group accessed through the GROUPIDENTIFICA-TION screen.

|                       | • • • |         | <b>B</b>                 |   |   |
|-----------------------|-------|---------|--------------------------|---|---|
|                       | Aad   | ltional | Parameters               |   |   |
| Voice Priority        | :     | 0       | Inbound Intercon. Enable | Ŧ | Y |
| Data Priority         | :     | 0       | Second Partition Enable  | : | N |
| Interconnect Priority | 1     | 0       | Repeat Enable            | ; | Y |
| Voice Guard Priority  | ;     | 0       |                          |   |   |
| Hang Time             | 1     | 0       |                          |   |   |
|                       |       | Mul+·   | i_Site                   |   |   |
| •••••                 |       | nurc.   |                          |   |   |
|                       |       |         | Automatic Tracking       |   | Y |
| Wide Area Enable      | :     | N       | ·                        |   |   |
| Wide Area Enable<br>1 | ;     | 2       | 3                        |   |   |

SCREEN

#### **Field Definitions**

*Voice Priority* A priority number from 0 to 7 (defaults to 0) assigned to normal voice calls. This priority is used by the system to determine the order calls are de-queued during clear voice call queueing.

CLEAR

*Interconnect Priority* A priority number from 0 to 7 (defaults to 0) assigned to telephone interconnect calls. This priority is used by the system to determine the order calls are de-queued during interconnect call queueing.

| Data Priority              | A priority number from 0 to 7 (defaults to 0) assigned to calls placed from mo-<br>bile data terminals. This priority is used by the system to determine the order<br>calls are de-queued during data call queueing.                                                             |
|----------------------------|----------------------------------------------------------------------------------------------------|
| Voice Guard Priority       | A number from 0 to 7 (defaults to 0) assigned to Voice Guard calls. This priority is used by the system to determine the order calls are de-queued during Voice Guard call queueing.                                                                                             |
| Hang Time                  | The group hang time between an unkey command and channel drop. Hang time may be set from 0-255 seconds.                                                                                                    |
| Inbound Intercon. Enable   | If Y is entered in this field, the group can be accessed through an inbound inter-<br>connect call.                                                                                                    |
| Secondary Partition Enable | Partitions the channels into two segments for testing purposes.                                                                                                    |
| Repeat Enable              | Enables repeat operation for the Group. Enter Y to enable repeater operation or N to disable repeater operation.                                                                                                    |
| Automatic Tracking         | Used in multisite operation to enable tracking of a group. The multisite coordi-<br>nator will only bring up channels on sites that have group members operating on<br>them.                                                                                                    |
| Wide Area                  | Used in multisite operation to designate a group or unit as "multisited." If a unit/group is not designated "multisited," then no other sites (beside the caller's site) will be brought into the call. Also, a group/unit must be wide area enabled for the unit to be tracked. |
| Forced Site                | When the group is called, all sites marked Y will bring up a channel for the call.                                                                                                    |

## 72) Archive Activity

The activity archival procedure allows you to save the preprocessed activity file sent from the Site Controller. Archival of the file prevents the System Manager from automatically deleting the activity records when its preset threshold is exceeded. The Activity Archiving screen shown below will appear after 72) Archive Activity is selected from the Operator Menu.

| EDACS TRUNKING SYSTEM<br>ACTIVITY ARCHIVING |                  |                               |  |  |  |
|---------------------------------------------|------------------|-------------------------------|--|--|--|
| Beginning Date :                            | dd-mmm-yy        | Ending Date : dd-mmm-yy       |  |  |  |
|                                             |                  |                               |  |  |  |
|                                             |                  |                               |  |  |  |
| · .                                         |                  |                               |  |  |  |
| Caution : Once th                           | e archive proced | ure starts, you may not exit. |  |  |  |
| F6                                          | F10              | DO                            |  |  |  |

## **Archival Procedure**

The archival procedure is different for tape and diskette storage systems. Use the appropriate procedure for the storage media used with your System Manager. Activity is archived for all sites.

## TAPE STORAGE:

- 1. Enter the starting date for activity records to be saved in the Beginning Date field. The default value is the earliest (oldest) activity file on the System Manager.
- 2. Enter the ending date for activity records to be saved in the Ending Date field. The default value is the most recent activity file on the System Manager.
- 3. Press the Do key to start the archival procedure. The following screen will appear.

```
EDACS TRUNKING SYSTEM
                      ACTIVITY ARCHIVING
Beginning Date : dd-mmm-yy
                                     Ending Date :
                                                    dd-mmm-yy
The activity for the above date range will be archived to tape.
For each tape used in this archive, make a label as follows:
                 Backup Set : dd-mmm-yy - dd-mmm-yy
                 Archived on : dd-mmm-yy
                 Tape
                             : x / y
Where x is the number of the tape in the drive.
         (for the first tape, x equals 1)
Where y is the total number of tapes needed for this archive set.
         (if 3 tapes are needed, y equals 3)
Append archive to existing tape (Y/N)?
When you have mounted the first tape, press the ENTER key.
```

- 4. Label the archive tape cassette(s) as instructed on the screen. Then mount the tape or insert the tape in the tape drive (refer to the computer manufacturer's documentation).
- 5. Answer Y or N to the question Append archive to existing tape (Y/N)? Entering Y causes the new archived activity to be placed after any data already existing on the tape. (If a blank tape is used, an error message will be generated.) Entering N causes the new archived activity to be placed at the beginning of the tape (overwriting any existing data).

- 6. Press the Return key to continue. You will see a message saying the activity is being prepared for archival. Watch the screen for any error messages or instructions. Any FATAL error messages will stop the archive procedure. The cause of the error must be corrected before the procedure can continue. A successful copy will look like this:
- BRU Starting Tape 1 on MU0:
- BRU End of Tape 1 on MU0:
- BRU Completed

DMO -- TT10: dismounted from MU0: \*\*\* Final dismount initiated \*\*\*

Press Return to continue.

7. Once the file(s) have been archived to tape, the following screen will appear.

| EDA<br>AC                                                                 | CS TRUNKING SY<br>TIVITY ARCHIVI  | 5TEM<br>NG                                          |
|---------------------------------------------------------------------------|-----------------------------------|-----------------------------------------------------|
| The archiving process                                                     | is complete.                      |                                                     |
| If no problems were en-<br>the activity for the sy<br>the System Manager. | countered duri:<br>pecified range | ng the archiving process,<br>should be removed from |
| To remove the specifie<br>To save the specified .                         | d activity file<br>activity files | es press the Do key.<br>press the F10 key.          |
| <br>                                                                      |                                   |                                                     |
| F10                                                                       | Do                                |                                                     |
| SAVE FILES                                                                | REMOVE                            | FILES                                               |

If the activity archive was successful, press the DO key to delete the activity file(s) from the System Manager (archived activity is retained on tape). If the archive was not successful, press F10 to retain the activity files on the System Manager.

# **Field Definitions**

| Beginning Date | A date field which specifies the earliest activity records to be saved. The default value is the earliest (oldest) activity file on the System Manager. |
|----------------|----------------------------------------------------------------------------------------------------|
| Ending Date    | A date field which specifies the latest activity records to be saved. The default value is the most recent activity file on the System Manager.         |
| Function Keys  |                                                                                                    |
| F6 EXIT        | Returns to the Operator Menu.                                                                                                    |
| F10 CLEAR      | Clears all fields and returns them to their default values.                                                                                             |
| Do             | Submits the archival request.                                                                                                    |

## 73) Retrieve Archived Activity

Archived activity files may be recalled using the Retrieve Archived Activity function. The Activity Retrieval screen shown below will appear after 73) Retrieve Archived Activity is selected from the Operator Menu.

|     |        |      |   | EDACS TRUNKING<br>ACTIVITY RETRI | SYSTEM<br>EVAL |           |        |
|-----|--------|------|---|----------------------------------|----------------|-----------|--------|
| Beg | inning | Date | : | dd-mmm-yy                        | Ending         | Date : dd | -mm-yy |
|     |        |      |   |                                  |                |           |        |
|     |        |      |   |                                  |                |           |        |
|     |        |      |   |                                  |                |           |        |
|     |        |      |   |                                  |                |           |        |
|     |        |      |   |                                  |                |           |        |
|     |        |      |   |                                  |                |           |        |
|     |        | F6   |   | F10                              |                | DÔ        |        |
|     | E      | XIT  |   | CLEAR                            | START          | RETRIEVAL |        |
|     |        |      |   |                                  |                |           |        |
|     |        |      |   | NOTE                             |                |           |        |

## **Retrieving Archived Files**

## TAPE STORAGE:

- 1. Enter the starting date for activity records to be retrieved in the Beginning Date field. The default value is the earliest (oldest) archived activity file.
- 2. Enter the ending date for activity records to be retrieved in the Ending Date field. The default value is the most recent archived activity file.

3. Press the Do key to start the retrieval procedure. The following screen will appear.

```
EDACS TRUNKING SYSTEM
ACTIVITY RETRIEVAL
You will need the following backup sets:
1) dd-mmm-yy - dd-mmm-yy
Mount the first tape for the highlighted backup set.
Press DO when you are ready to continue with the retrieval.
```

F6 EXIT

DO PROCEED WITH RETRIEVAL

- 4. The archive cassette(s) required to retrieve the archived activity files will be listed on the screen. Mount the first cassette (refer to the computer manufacturer's documentation).
- 5. Press the Do key to continue. You will see messages indicating the progress of the retrieval process. Watch the screen for any error messages or instructions. Any FATAL error messages will stop the archive procedure. The cause of the error must be corrected before the procedure can continue. Typical messages are listed below:
- BRU Starting Tape 1 on MU0:
- BRU End of Tape 1 on MU0:
- BRU Completed
- DMO -- TT10: dismounted from MU0: \*\*\* Final dismount initiated \*\*\*

Press Return to continue.

6. Once the file(s) have been retrieved, the following screen will appear.

|                  | EDACS TRUNKI<br>ACTIVITY RE | NG SYSTEM<br>TRIEVAL |           |
|------------------|-----------------------------|----------------------|-----------|
| Beginning Date : | dd-mmm-yy                   | Ending Date :        | dd-mmm-yy |
|                  |                             |                      |           |
|                  |                             |                      |           |
|                  |                             |                      |           |
|                  |                             |                      |           |
| F6               | F10                         |                      | • <b></b> |

7. Press F6 to return to the operator menu.

.

# **Field Definitions**

| Beginning Date                              | A date field<br>the earliest ( | which specifies the earliest activity records to be retrieved. The default value is oldest) archived activity file. |  |  |
|---------------------------------------------|--------------------------------|----------------------------------------------------------------------------------------------------|--|--|
| <i>Ending Date</i> A date field most recent |                                | which specifies the latest activity records to be retrieved. The default value is th archived activity file.        |  |  |
| Function Keys                               |                                |                                                                                                    |  |  |
| F6 EXIT                                     |                                | Returns to the Operator Menu.                                                                                       |  |  |
| F10 CLEAR                                   |                                | Clears all fields and returns them to their default values.                                                         |  |  |
| DO START RETRI                              | EVAL                           | Press the "Do" key to submit the retrieval request.                                                                 |  |  |

# 74) Archive Databases

The database archival procedure allows you to save the System Manager databases to tape or diskette. The database archiving screen shown below will appear after 74) Archive Databases is selected from the Operator Menu.

|               |                             | EDACS TR<br>DATA BAS | UNKING SYST<br>E ARCHIVING | 'EM          |        |
|---------------|-----------------------------|----------------------|----------------------------|--------------|--------|
| This<br>backu | program saves<br>up device. | the current          | data base                  | files to the | system |
|               |                             |                      |                            |              |        |
|               |                             |                      |                            |              |        |

F6 EXIT DO START ARCHIVE

## **Archival Procedure**

The archival procedure is different for tape and diskette storage systems. Use the appropriate procedure for the storage media used with your System Manager. Activity is archived for all sites.

#### TAPE STORAGE

1. Press the Do key to start the archive procedure. The following screen will appear.

```
EDACS TRUNKING SYSTEM
DATA BASE ARCHIVING
The current system manager data base will be archived to tape.
For each tape used in this archive, make a label as follows:
Data Base Backup Set
Archived on : dd-mmm-yy
Tape : x / y
Where x is the number of the tape in the drive.
(for the first tape, x equals 1)
Where y is the total number of tapes needed for this archive set.
(if 3 tapes are needed, y equals 3)
Append archive to existing tape (Y/N)?
When you have mounted the first tape, press the ENTER key.
```

- 2. Label the archive tape cassette(s) as instructed on the screen. Then mount the tape or insert the tape in the tape drive (refer to the computer manufacturer's documentation).
- 3. Answer Y or N to the question "Append archive to existing tape (Y/N)?". Entering Y causes the new archived data base to be placed after any data already existing on the tape. (If a blank tape is used an error message will be generated.) Entering N causes the new archived activity to be placed at the beginning of the tape (overwriting any existing data).

4. Press the Return key to continue. You will see a message saying the activity is being prepared for archival. Watch the screen for any error messages or instructions. Any FATAL error messages will stop the archive procedure. The cause of the error must be corrected before the procedure can continue. A successful copy will look like this:

BRU - Starting Tape 1 on MU0:

BRU - End of Tape 1 on MU0:

BRU - Completed

DMO -- TT10: dismounted from MU0: \*\*\* Final dismount initiated \*\*\*

Press Return to continue.

## **Field Definitions**

Append archive to<br/>existing tape (Y/N)?When Y is entered, the archived data base will be appended to the existing archive tape in the<br/>drive. When N is entered, the archived data base will start at the beginning of the tape, over-<br/>writing any existing data.

## **Function Keys**

F6 EXIT Returns to the Operator Menu.

Do Starts the archive procedure.

# 75) Retrieve Databases

An archived System Manager database may be recalled using the Retrieve Databases function. The Data Base Retrieval screen shown below will appear after 75) Retrieve Databases is selected from the Operator Menu.

|                           | EDAC<br>DAT                        | CS TRUNKING S<br>FA BASE RETRI | YSTEM<br>EVAL |                 |     |
|---------------------------|------------------------------------|--------------------------------|---------------|-----------------|-----|
| This progra<br>the system | am retreives pre<br>backup device. | eviously arch                  | ived da       | ta base files f | rom |
| Date of dat               | abase archive t                    | to restore :                   | dd-mmm        | -уу             |     |
|                           |                                    |                                |               |                 |     |
|                           |                                    |                                |               |                 |     |
|                           |                                    |                                |               |                 |     |
|                           |                                    |                                |               |                 |     |
|                           |                                    |                                |               |                 |     |
|                           |                                    |                                |               |                 |     |
|                           | F6                                 | F10                            |               | DO              |     |
| E                         | TIXI                               | CLEAR                          | START         | RETRIEVAL       |     |

## **Retrieving Archived Files**

## TAPE STORAGE:

1. Enter the date of the database archive to be restored and press the F6 key.

| EDACS<br>DATA               | TRUNKING SYSTEM<br>BASE RETRIEVAL |
|-----------------------------|-----------------------------------|
| Mount the first tape of the | data base backup set.             |
|                             |                                   |
| Press DO when you are ready | to continue with the retrieval.   |
| F6                          | DO                                |

2. Mount the first tape of the data base backup set.

EXIT

3. Press the Do key to start the retrieval process. (Press F6 if you wish to exit screen without starting the retrieval process.) You will see messages indicating the progress of the retrieval process. Watch the screen for any error messages or instructions. Any FATAL error messages will stop the retrieval procedure. The cause of the error must be corrected before the procedure can continue. Typical messages are listed below:

PROCEED WITH RETRIEVAL

BRU - Starting Tape 1 on MU0:

- BRU End of Tape 1 on MU0:
- BRU Completed
- DMO -- TT10: dismounted from MU0: \*\*\* Final dismount initiated \*\*\*

4. When the retrieval process is completed, the following screen will appear. Press F6 to exit the screen and Rebot the System Manager to load the restored database.

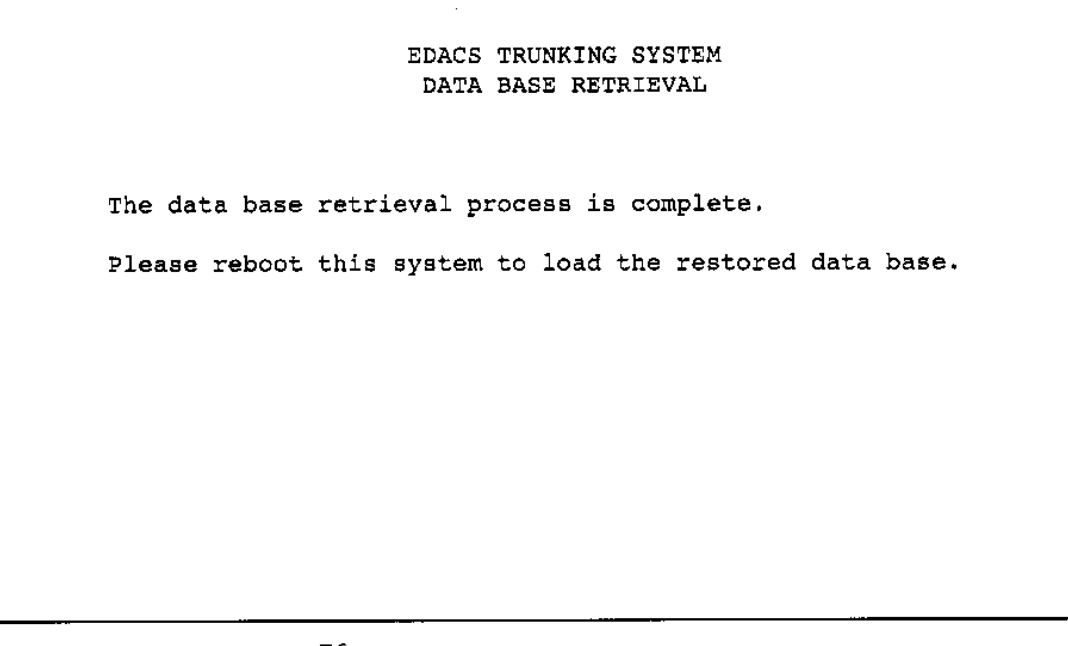

F6 Exit

## **Field Definitions**

Date of database<br/>archive to restoreA date field which specifies which archived database is to berestored.Function KeysExits to the previous screen or Operator Menu.F6 EXITExits to the previous screen or Operator Menu.F10 CLEARClears the date field.DoStarts or continues the retrieval procedure.

# SITE COMMUNICATIONS

## 80) Database Upload

After new records are added or existing records are altered, the Database Upload function sends the Unit, Group, Line, Rotary, ACU, and Toll Call databases from the System Manager to the designated Site Controller. For the Unit and Group Databases, you have the option of uploading all records or only changed records.

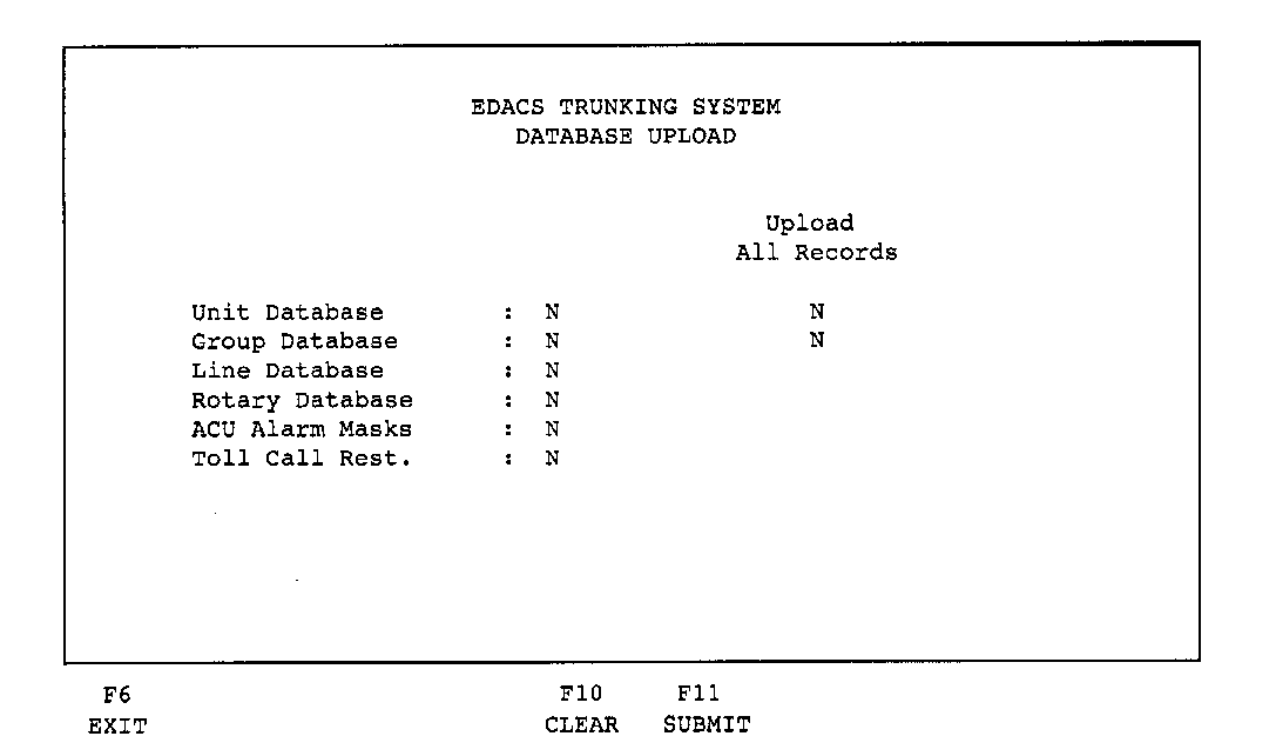

#### **Uploading A Database**

- 1. Enter a Y in the Unit Database field beside the name of the database (unit database, group database, etc.) you wish to upload.
- 2. Enter a Y in the Unit Database row in the Upload All Records column if you want all Unit Database records sent to all sites. Enter N in this field if you only want changed or new Unit Database records sent to all sites.
- 3. Enter a Y in the Group Database row in the Upload All Records column if you want all Group Database records sent to all sites. Enter N in this field if you only want changed or new Group Database records sent to all sites.
- 4. Press F11 to submit the records to the Site Controller.

# **Field Definitions**

| Unit Database      | Enter Y in this field if you want Unit Database records sent to the site when the upload is performed. Enter N in this field if you do not want the records included in the upload.                                                                                            |
|--------------------|----------------------------------------------------------------------------------------------------|
| Group Database     | Enter Y in this field if you want Group Database records sent to the site when the upload is performed. Enter N in this field if you do not want the records included in the upload.                                                                                           |
| Line Database      | Enter Y in this field if you want Line Database records sent to the site when the upload is performed. Enter N in this field if you do not want the records included in the upload.                                                                                            |
| Rotary Database    | Enter Y in this field if you want Rotary Database records sent to the site when the upload is performed. Enter N in this field if you do not want the records included in the upload.                                                                                          |
| ACU Alarm Masks    | Enter Y in this field if you want ACU Alarm Mask records sent to the site when<br>the upload is performed. Enter N in this field if you do not want the records in-<br>cluded in the upload.                                                                                   |
| Toll Call Rest.    | Enter Y in this field if you want Toll Call Restriction records sent to the site when the upload is performed. Enter N in this field if you do not want the records included in the upload.                                                                                    |
| Upload All Records | This field specifies which records from the indicated databases will be sent to the Site Controller. Enter N in this field if you only want changed or new database records sent to the specified site. Enter a Y if you want all database records sent to the specified site. |
| Function Keys      |                                                                                                    |
| F6 EXIT            | Exits to the Operator's Menu.                                                                                                    |
| F10 CLEAR          | Returns all fields to N (NO).                                                                                                    |
| F11 SUBMIT         | Submits the upload request.                                                                                                    |

## 81) Activity Transfer

The Activity Transfer function is used to transfer (download) activity files from the Site Controller to the System Manager. These report files are used with the System Manager report functions.

There is not a separate activity transfer screen. When you select 81) Activity Download from the operator menu, the "Enter Site" prompt will appear by the cursor. Enter the number of the site from which you want to receive activity information. When the transfer is completed, the "Enter Option" prompt will reappear.

The operator menu with the "Enter Site" prompt displayed is shown below.

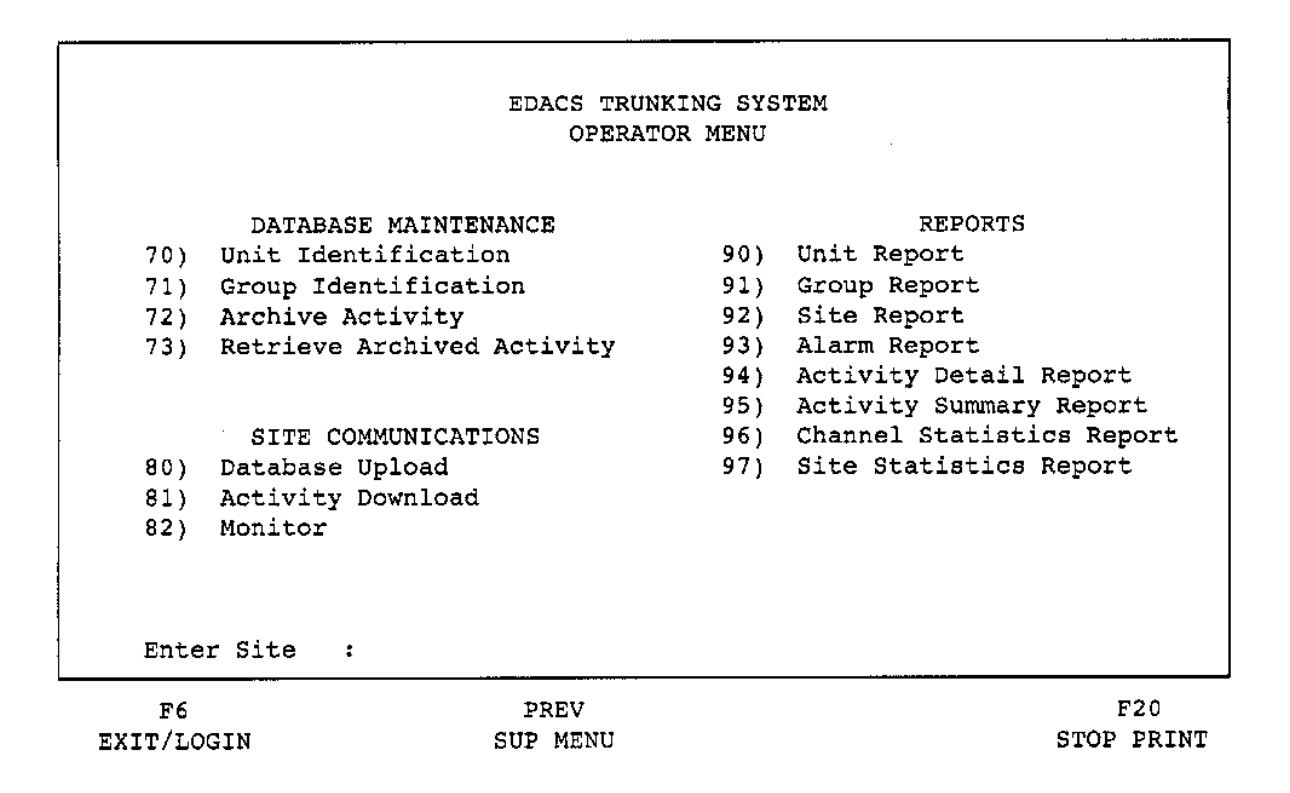

#### **Downloading Activity Files**

- 1. Select 81) Activity Download from the operator menu. The "Enter Site" prompt will be displayed.
- 2. Enter the site number. When the activity transfer is complete, the "Enter Option" prompt will reappear.
### 82) Monitor

The Monitor Activity function displays the status and activity of all channels at a site. This monitor display is continuously updated by the Site Controller.

When you select 82) Monitor from the operator menu, the "Enter Site" prompt will appear by the cursor. Enter the number of the site you wish to monitor. The monitor display will appear until you exit to the operator menu.

The operator menu with the "Enter Site" prompt displayed is shown below.

|         | EDACS TR                   | UNKING SYS | TEM                       |
|---------|----------------------------|------------|---------------------------|
|         | OPER                       | ATOR MENU  |                           |
|         |                            |            |                           |
|         | DATABASE MAINTENANCE       |            | REPORTS                   |
| 70)     | Unit Identification        | 90)        | Unit Report               |
| 71)     | Group Identification       | 91)        | Group Report              |
| 72)     | Archive Activity           | 92)        | Site Report               |
| 73)     | Retrieve Archived Activity | 93)        | Alarm Report              |
|         |                            | 94)        | Activity Detail Report    |
|         |                            | 95)        | Activity Summary Report   |
|         | SITE COMMUNICATIONS        | 96)        | Channel Statistics Report |
| 80)     | Database Upload            | 97)        | Site Statistics Report    |
| 81)     | Activity Download          |            |                           |
| 82)     | Monitor                    |            |                           |
|         |                            |            |                           |
|         |                            |            |                           |
|         |                            |            |                           |
| Ente    | r Site :                   |            |                           |
|         |                            |            |                           |
| F6      | PREV                       |            | F20                       |
| EXIT/LO | GIN SUP MENU               |            | STOP PRINT                |
|         |                            |            |                           |

#### **Monitoring A Site**

- 1. Select 82) Monitor from the operator menu. The "Enter Site" prompt will be displayed.
- 2. Enter the site number. The site monitor display will appear. Use the "Next Screen" and "Prev Screen" keys to page through the monitor display.
- 3. Press F6 to return to the operator menu.

#### **Function Key Definitions**

| F6 EXIT     | Returns to the Operator's Menu.                                      |
|-------------|----------------------------------------------------------------------|
| PREV SCREEN | Pressing "Prev Screen" displays the previous monitor display screen. |
| NEXT SCREEN | Pressing "Next Screen" displays the next monitor display screen.     |

#### Sample Monitor Display

You will note that the monitor display shows channel numbers from 1 through 26, with unlisted channels from 27 to 31. Definitions for each channel are given below:

| Channels 1 through 20  | RF control and working channels        |
|------------------------|----------------------------------------|
| Channels 21 through 25 | Available for future system expansion. |
| Channel 26             | Downlink channel                       |
| Channel 27             | Reserved                               |
| Channel 28             | Convert to callee                      |
| Channel 29             | Call queued                            |
| Channel 30             | System busy                            |
| Channel 31             | Call denied                            |

Channels 28 through 31 are used by the system to convey information to the radio units. For example, when the system directs a radio unit to channel 30, the radio unit knows the system is busy. The actual RF channel is not changed in these instances.

| EDACS Trunking System Site Monitor                                                                                                    | Site # | dd-mmm-yy HH:M   | M:SS                                                                                      |
|----------------------------------------------------------------------------------------------------|--------|------------------|-------------------------------------------------------------------------------------------|
| CH         STAT         TIME         CALLER           1         2         3         4         5         6           7         8         9         10         11         12         13         14         15         16         14         15         16         16         16         17         17         17         17         18         16         10         10         10         10         10         11         12         13         14         15         16         16         10         10         10         10         10         10         10         10         10         10         10         10         10         10         10         10         10         10         10         10         10         10         10         10         10         10         10         10         10         10         10         10         10         10         10         10         10         10         10         10         10         10         10         10         10         10         10         10         10         10         10         10         10         10         10         10         10 <td>CALLEE</td> <td>CHANNEL ACTIVITY</td> <td>CH<br/>1<br/>2<br/>3<br/>4<br/>5<br/>6<br/>7<br/>8<br/>9<br/>10<br/>11<br/>12<br/>13<br/>14<br/>15<br/>16</td> | CALLEE | CHANNEL ACTIVITY | CH<br>1<br>2<br>3<br>4<br>5<br>6<br>7<br>8<br>9<br>10<br>11<br>12<br>13<br>14<br>15<br>16 |
| F6<br>EXIT                                                                                                    |        | PREV<br>SCREEN   | 17<br>NEXT<br>SCREEN                                                                      |

| EDACS Tru                                                     | nking Syst | tem Site Monitor | Site # | dd-mmm-yy HH:M   | M:SS                                                     |
|---------------------------------------------------------------|------------|------------------|--------|------------------|----------------------------------------------------------|
| CH STAT<br>18<br>19<br>20<br>21<br>22<br>23<br>24<br>25<br>26 | TIME       | CALLER           | CALLEE | CHANNEL ACTIVITY | CH<br>18<br>19<br>20<br>21<br>22<br>23<br>24<br>25<br>26 |
|                                                               |            |                  |        |                  |                                                          |

PREV NEXT SCREEN SCREEN

F6 EXIT

### **Display Field Definitions**

ACTIVITY

| СН                  | The channel number column.                                 |                                                                                                    |  |
|---------------------|------------------------------------------------------------|----------------------------------------------------------------------------------------------------|--|
| STAT                | This column shows the last reported status of the channel. |                                                                                                    |  |
| TIME                | The time the call occurred.                                |                                                                                                    |  |
| CALLER              | The originating station column.                            |                                                                                                    |  |
| CALLEE              | The destination station column.                            |                                                                                                    |  |
| CHANNEL<br>ACTIVITY | A brief d                                                  | lescription of channel activity.                                                                                                    |  |
|                     | BUSY<br>FAIL<br>OFF<br>TIME<br>CALLER<br>CALLEE<br>CHANNEL | <ul> <li>The channel is being used for a call.</li> <li>A channel failure has been detected.</li> <li>The channel is not being used in the system.</li> <li>The time the channel activity was last updated.</li> <li>The radio unit last originating a call on the channel.</li> <li>Destination address of the last call placed on the channel.</li> <li>Description of the last activity reported on the channel. See</li> </ul> |  |

Appendix A for an explanation of the activity messages.

#### 83) Unit Location

The Multi-Site Unit Location screen displays the site and group location of a radio unit. This screen is only used with multi-site systems. The Multi-Site Unit Location screen shown below will appear when 83 is selected from the Operator Menu.

|                                        | EDACS TRUNKING SYSTEM<br>MULTI-SITE UNIT LOCATION |             |          |
|----------------------------------------|---------------------------------------------------|-------------|----------|
| > Unit Number                          | :                                                 | Unit Name   | I        |
| Radio Serial Number                    | :                                                 | Radio Asset | :        |
| Agency :                               | Fleet :                                           | Subfleet    | :        |
| Located on Site :<br>Active in Group : |                                                   |             |          |
| F6 F9                                  | F10 DO                                            | SH KE       | F20      |
| EXIT NEXT                              | CLEAR REFRE                                       |             | Y TOGGLE |

Once the key data (such as Unit Number or Unit Name) is entered, the System Manager will display the site and group location of the radio unit.

#### **Displaying Unit Location**

- 1. Enter the Unit Number (or Unit Name, Radio Serial Number, Radio Asset, or Agency) in the corresponding field and press Return. The radio unit location will be displayed in the "Located on Site" and "Active in Group" field.
- 2. Press F9 to display the next record based on the key field. (Change key field by pressing F20).
- 3. Press F6 to return to the Operator Menu.

### **Field Definitions**

| Unit Number         |                                                 | A unique number (0 to 16383) that is associated with each radio unit in the system.                                                                                                    |
|---------------------|-------------------------------------------------|----------------------------------------------------------------------------------------------------|
| Radio Serial Number |                                                 | A unique serial number (16-character alphanumeric field) of the radio unit.                                                                                                    |
| Agency              |                                                 | The number of the agency (0-31) to which the radio unit has been assigned.                                                                                                    |
| Fleet               |                                                 | The number (0 to 511) of the fleet to which the radio unit has been assigned.                                                                                                    |
| Unit Name           |                                                 | A unique alphanumeric representation (1 to 8 characters) which identifies the unit.                                                                                                    |
| Radio Asset         |                                                 | A unique 16-character alphanumeric asset identification.                                                                                                    |
| Subfleet            |                                                 | The number (0 to 1023) of the subfleet to which the radio unit has been assigned.                                                                                                    |
| Located on Site     |                                                 | The current site location of the radio unit in a multi-site system.                                                                                                    |
| Active in Group     |                                                 | The radio unit is currently active in this group.                                                                                                    |
| Function Keys       |                                                 |                                                                                                    |
| F6 EXIT             | Exits to the C                                  | Dperator Menu.                                                                                                    |
| F9 NEXT             | Searches for                                    | the next record in the file based on the selected key of reference.                                                                                                    |
| F10 CLEAR           | Clears all fiel                                 | d entries on the screen and returns to default values.                                                                                                    |
| Do REFRESH          | Updates loca                                    | tion information and refreshes the screen.                                                                                                    |
| F20 KEY TOGGLE      | Sets key field<br>lows the user<br>selected key | d to Unit Number, Unit Name, Radio Serial Number, Radio Asset or Agency. Al-<br>r to sequentially page through the database based on the selected key field. The<br>field is indicated by an arrow to the left of the field name. |

#### 84) Group Location

The Multi-Site Group Location screen displays the number of radio units currently active on all sites of a particular group. This screen is only used with multi-site systems. The Multi-Site Group Location screen shown below will appear when 84 is selected from the Operator Menu.

|                                       |                                       | EI<br>MULT:   | DACS TRUNK:<br>I-SITE GRON | ING SYST<br>JP LOCAT | 'EM<br>'ION      |                       |       |
|---------------------------------------|---------------------------------------|---------------|----------------------------|----------------------|------------------|-----------------------|-------|
| Agency<br>Agency<br>Group N<br>Record | NO. :<br>Name :<br>O. :<br>Type : AGE | ı<br>J<br>NCY | fleet No.<br>Fleet Name    | :                    | Subfle<br>Subfle | et No. :<br>et Name : |       |
| Site<br><b></b> -                     | Units                                 | Site          | Units                      | Site<br>             | Units            | Site                  | Units |
| F6                                    |                                       |               | F10                        |                      | DO               |                       | F20   |

Once the key data (such as Agency Number or Agency Name) is entered, the System Manager will display the site and units brought into the last group call.

#### **Displaying Group Location**

- 1. Enter the Agency Number (or Agency Name, Group Number or Record Type) in the corresponding field and press Return. The list of sites and radio units will be displayed in the "Site" and "Units" list.
- 2. Press F9 to display the next record based on the key field. (Change key field by pressing F20).
- 3. Press F6 to return to the Operator Menu.

### **Field Definitions**

| Agency No.    | The number of the agency (0-31) to which the radio unit has been assigned.                                                                                    |
|---------------|----------------------------------------------------------------------------------------------------|
| Agency Name   | An alphanumeric field which displays the agency name.                                                                                                    |
| Group No.     | A number (0 to 2047) that is associated with the group to which the radio is assigned.                                                                        |
| Record Type   | Agency, Fleet, or Subfleet (A, F, S) record.                                                                                                    |
| Fleet No.     | The number (0 to 511) of the fleet to which the radio unit has been assigned.                                                                                 |
| Fleet Name    | An alphanumeric field which displays the name of the fleet.                                                                                                   |
| Subfleet No.  | The number (0 to 1023) of the subfleet which the radio unit has been assigned.                                                                                |
| Subfleet Name | An alphanumeric field which displays the subfleet name.                                                                                                    |
| Site / Units  | Displays the number of units at each site that belong to the group. The accuracy of this information depends on the last time the members of the group keyed. |
| Function Keys |                                                                                                    |

| F6 EXIT        | Exits to the Operator Menu.                                                                                                    |
|----------------|----------------------------------------------------------------------------------------------------|
| F9 NEXT        | Searches for the next record in the file based on the selected key of reference.                                                                                                    |
| F10 CLEAR      | Clears all field entries on the screen and returns to default values.                                                                                                    |
| Do REFRESH     | Updates location information and refreshes the screen.                                                                                                    |
| F20 KEY TOGGLE | Sets key field to Agency Number, Agency Name, Group Number or Record Type. Allows the user to sequentially page through the database based on the selected key field. The selected key field is indicated by an arrow to the left of the field name. |

### REPORTS

#### 90) Unit Report

The Unit Report displays information about the radio units identified in the System Manager database. The Unit Report screen is shown below.

```
EDACS TRUNKING SYSTEM
                          UNIT DATABASE REPORTS
                      Report Type ( F, B )
                                                   BRIEF
                                                 :
                      Sort Key ( U, N, G )
                                                 :
                                                   UNIT
                                                   SCREEN
                      Output Device ( P, S, L ) :
                                          Ending Unit ID
                                                               16383
        Beginning Unit ID
                            : 0
                                                            :
        Beginning Unit Name :
                                          Ending Unit Name :
                                          Ending Group ID :
        Beginning Group ID : 0
                                                               2047
F6
                                F10
                                        F11
                               CLEAR
                                       SUBMIT
EXIT
```

#### **Ordering a Unit Database Report**

- 1. Enter the desired parameters for the unit database report.
- 2. Press F11 to submit the report. The report will be sent to the selected output device.

#### **Field Definitions**

*Report Type (F, B)* Specifies full (F) or brief (B) report forms.

Sort Key (U, N, G) Sets the key (primary) field for the report record sorting. Select U (Unit) to report in unit number order, N (Name) to report in unit name order, or G (Group) to report in group name order. The default for this field is U.

| Output Device (S/P/L, | )                | Specifies output device for the report. Enter P to send the report to the System Manager printer (system printer). Enter S (default) to send the report to the screen. Enter L to send the report to a local printer (printer connected to the terminal). |
|-----------------------|------------------|----------------------------------------------------------------------------------------------------|
| Beginning Unit ID     |                  | Specifies the beginning Unit ID number (0-16383) for the unit range included in the report. The default for this field is 0. This field is required when the Sort Key is U.                                                                               |
| Ending Unit ID        |                  | Specifies the ending Unit ID number (0-16383) for the unit range included in the report. The default for this field is 16383. This field is required when the Sort Key is U.                                                                              |
| Beginning Unit Name   |                  | Specifies the beginning unit name (eight character, alphanumeric field) for the unit range included in the report. This field is required when the Sort Key is N.                                                                                         |
| Ending Unit Name      |                  | Specifies the ending Unit Name (eight character, alphanumeric field) for the unit range included in the report. This field is required when the Sort Key is N.                                                                                            |
| Beginning Group ID    |                  | Specifies the beginning group ID (0-2047) for the group range included in the report. This field is required when the Sort Key is G. The default for this field is zero.                                                                                  |
| Ending Group ID       |                  | Specifies the ending group ID (0-2047) for the group range included in the report. This field is required when the Sort Key is G. The default for this field is zero.                                                                                     |
| Function Keys         |                  |                                                                                                    |
| F6 EXIT               | Returns to th    | e operator Menu.                                                                                                    |
| F10 CLEAR             | Clears all field | lds and returns them to their default values.                                                                                                    |
| F11 SUBMIT            | Submits the 1    | report request and outputs the report to the selected output device.                                                                                                    |

If the report is to be displayed on the screen or the terminal printer, the terminal will not be available for use. Press the **F6 Key** to abort the report generation and return to the current input form.

### 91) Group Report

The Group Database Reports screen is shown below:

```
EDACS TRUNKING SYSTEM
                        GROUP DATABASE REPORTS
              Report Type ( B, F )
                                              :
                                                BRIEF
                                                NUMBER
              Sort Key
                          ( NU, NA )
                                              :
              Record Type ( AL, AG, FL, SU ) :
                                                ALL
              Output Device ( P, S, L )
                                              : SCREEN
                                     Ending Group ID
     Beginning Group ID
                                                           : 2047
                           : 0
      Beginning Group Name :
                                        Ending Group Name :
                                       F11
F6
                               F10
                                      SUBMIT
EXIT
                               CLEAR
```

#### **Ordering a Group Report**

- 1. Enter the desired parameters for the group database report.
- 2. Press F11 to submit the report. The report will be sent to the selected output device.

#### **Field Definitions**

| Report Type (B, F)           | Specifies a full (F) or brief (B) report forms.                                                                                                    |
|------------------------------|----------------------------------------------------------------------------------------------------|
| Sort Key (NU, NA)            | Sets the key (primary) field. Select NU (Number) to report in group number or-<br>der, or NA (Name) to report in group name order. The default for this field is<br>NU. |
| Record Type (AL, AG, FL, SU) | Specifies the types of groups to be included in the report: AL (all groups), AG (Agencies), FL (Fleets), SU (Subfleets). The default for this field is AL (all groups). |

| Output Device (S/P/L) | )                                                                                       | Specifies output device for the report. Enter P to send the report to the System Manager printer (system printer). Enter S (default) to send the report to the screen. Enter L to send the report to a local printer (printer connected to the terminal). |
|-----------------------|-----------------------------------------------------------------------------------------|----------------------------------------------------------------------------------------------------|
| Beginning Group ID    |                                                                                         | Specifies the beginning group number (0-2046) for the group range included in the report. The default for this field is 0. This field is required when the Sort Key is NU.                                                                                |
| Ending Group ID       |                                                                                         | Specifies the ending group number (0-2047) for the group range included in the report. The default for this field is 2047. This field is required when the Sort Key is NU.                                                                                |
| Beginning Group Nan   | ne                                                                                      | Specifies the beginning group name (alphanumeric field) for the group range included in the report. This field is required when the Sort Key is NA.                                                                                                    |
| Ending Group Name     |                                                                                         | Specifies the ending group name (alphanumeric field) for the group range included in the report. This field is required when the Sort Key is NA.                                                                                                    |
| Function Keys         |                                                                                         |                                                                                                    |
| F6 EXIT               | Returns to the operator menu.                                                           |                                                                                                    |
| F10 CLEAR             | Clears all fields and returns them to their default values.                             |                                                                                                    |
| F11 SUBMIT            | Submits the report request and outputs the report to the printer or screen as selected. |                                                                                                    |

If the report is to be displayed on the screen or the terminal printer, the terminal will not be available for use. Press the **F6 Key** to abort the report generation and return to the current input form.

### 92) Site Report

The Site Database Reports screen is shown below:

```
EDACS TRUNKING SYSTEM

SITE DATABASE REPORTS

Report Type (F, S, T, A, L, R) : SITE

Output Device (P, S, L) : SCREEN

Beginning Site Number : 1

Ending Site Number : 32

F6

F10 F11

CLEAR SUBMIT
```

#### **Ordering a Site Database Report**

- 1. Enter the desired parameters for the site database report.
- 2. Press F11 to submit the report. The report will be sent to the selected output device.

### **Field Definitions**

| Report Type (F, S, T, A, L, R) | Specifies a full (F), brief (B), toll (T), alarm (A), line (L), or rotary (R) report forms. This field defaults to B.                                                                                                    |
|--------------------------------|----------------------------------------------------------------------------------------------------|
| Output Device (S/P/L)          | Specifies output device for the report. Enter P to send the report to the System Manager printer (system printer). Enter S (default) to send the report to the screen. Enter L to send the report to a local printer (printer connected to the terminal). |
| Beginning Site Number          | Specifies the beginning site number (1-32) for the site range included in the report. This field defaults to 1.                                                                                                    |
| Ending Site Number             | Specifies the ending Site Number (1-32) for the site range included in the report. This field defaults to 32.                                                                                                    |

### **Function Keys**

| F6 EXIT    | Returns to the operator menu.                                          |
|------------|------------------------------------------------------------------------|
| F10 CLEAR  | Clears all fields and returns them to their default values.            |
| F11 SUBMIT | Submits the report request and sends the report to the selected output |

If the report is to be displayed on the screen or the terminal printer, the terminal will not be available for use. Press the **F6 Key** to abort the report generation and return to the current input form.

device.

#### 93) Alarm Report

The Alarm Detail Report is accessed by selecting 93) Alarm Report from the OPERATOR MAIN MENU. This report provides a listing of alarm conditions that occurred over a specified period of time. Site/sites and channel numbers may be specified for the report. On the report printout, a "C" in the Working Channel columns indicates the position of the control channel and an "X" indicates an active working channel.

EDACS TRUNKING SYSTEM ALARM DETAIL REPORT 3 1 2 12345678901234567890123456789012 Start Date : dd-mmm-yy HH:MM End Date : dd-mmm-yy HH:MM Output Device (S/P/L) : P Alarm Type All Alarms 5 Channel Number 1 - 32: No Sort Sort 1 : No Sort Sort 2 : SELECT F6 F7F10 F11 CLEAR SUBMIT VALUES EXIT SAVE

#### Window Options

Several options on the Alarm Detail Report screen must be set using "window options." These options are not changeable directly from the screen, but are accessible using the Select key. A window option can be identified when the highlighted bar (and cursor) overlays the Field Name on the screen and will not accept typed entries. Default values are already entered for some window options, if these values are acceptable, the window options need not be changed.

The window options in chart form for the Alarm Detail Report are shown in Figure 3. The window options on the Alarm Detail Report screen are enclosed in a rectangular box. Window options are shown as branches off the screen.

The window options selections used to produce the Alarm Detail Report contained in Appendix C are shown in Figure 4. Information entered on the screen is shown in parentheses.

#### **Alarm Detail Report Example**

The following steps were used to produce the Activity Summary Report contained in Appendix C.

- 1. Move cursor down to "Alarm Type" window option.
- 2. Press Select key.
- 3. Press key to move to "Poller Alarms" field.
- 4. Press F7 (SAVE) key.
- 5. Move the cursor to the Output Device window option.
- 6. Press the "Select" key.
- 7. Move the cursor to the desired output device and press F7 (SAVE).
- 8. Move the cursor to the "Sort 1" window option.
- 9. Press Select key.
- 10. Press the key twice to move to the "Channel Number" field.
- 11. Press F7 (SAVE) to select Channel Number.
- 12. Press F11 to submit the report request.

#### **Changing Window Options**

- 1. Position the highlighted bar over the desired field name.
- 2. Press the Select key to display the options window.
- 3. Enter the required information on the options window.
- 4. Press F7 to record your option selections. You will exit the window, and the option chosen will replace the default data in the field and the highlighted bar will move to the next field name. Other defaults may also change, depending on the choices made.

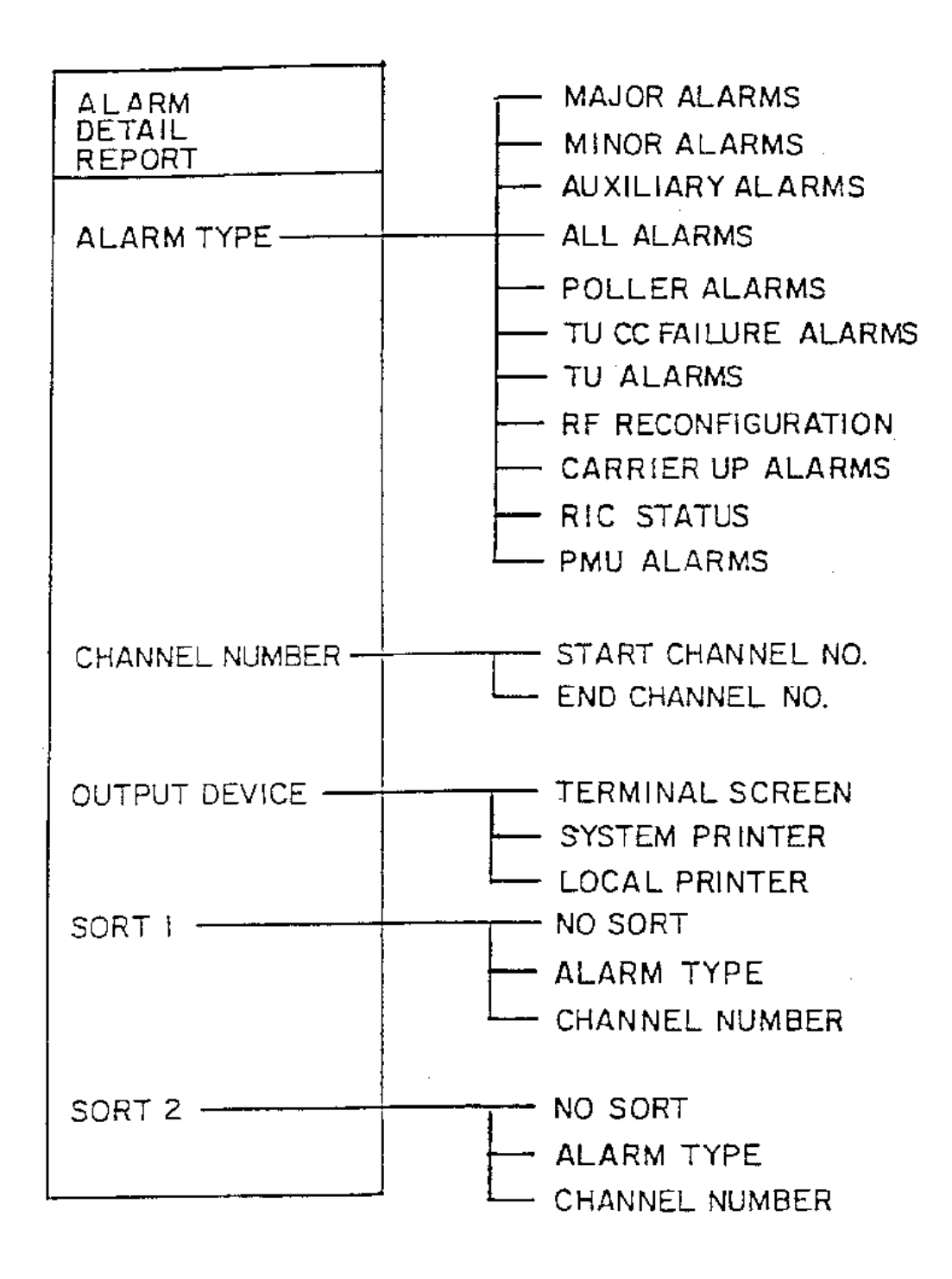

Figure 3 - Alarm Detail Report Window Options

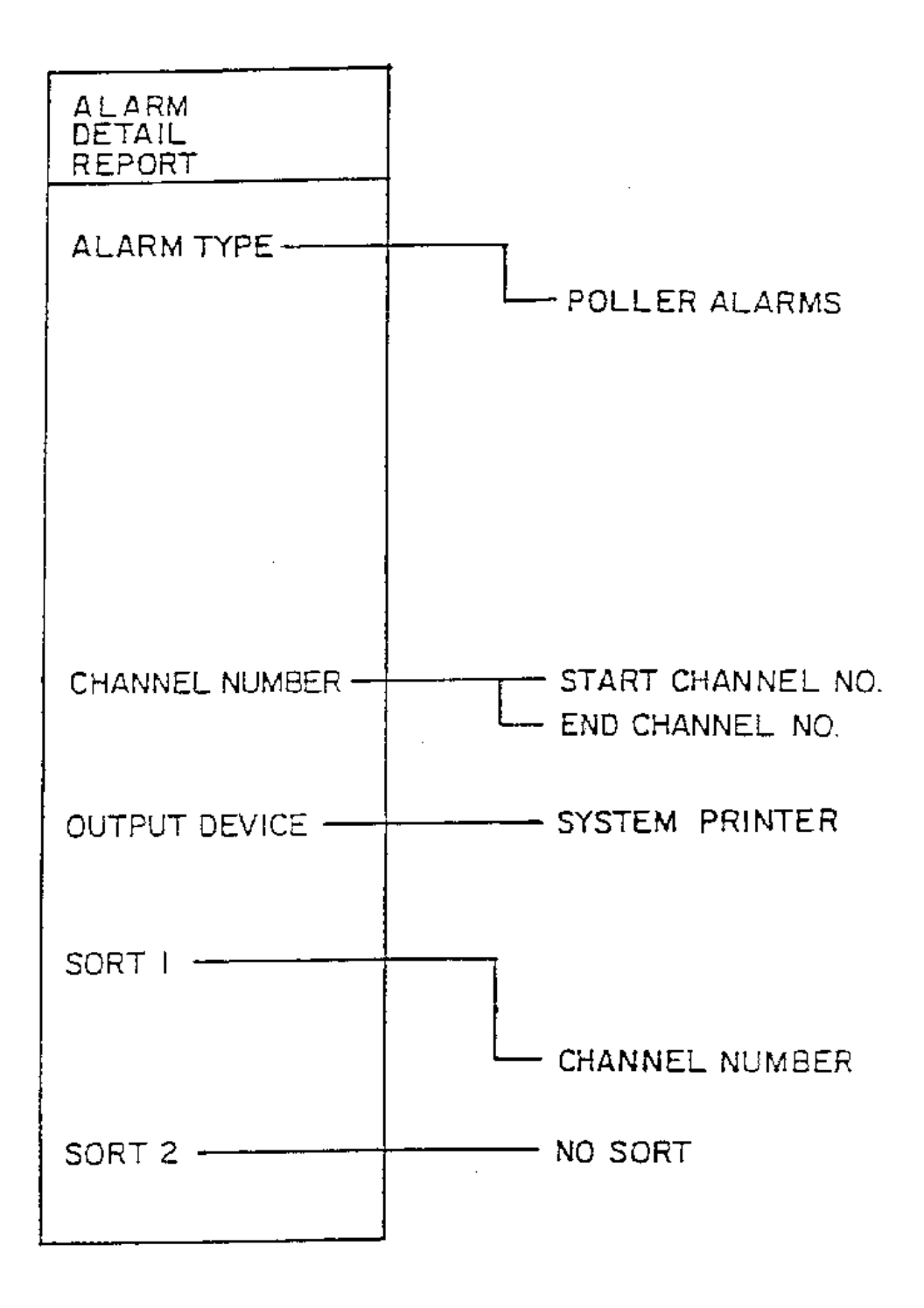

Figure 4 - Window Options For Sample Alarm Detail Report

#### **Ordering An Alarm Detail Report**

- 1. Enter the Site Number or accept the default A for ALL sites and press Return. If A is selected, press Return to accept all sites or select multiple sites by entering a Y for the selected site or a N to de-select a site.
- 2. Enter the Start Date and press Return.
- 3. Enter the End Date and press Return.
- 4. Enter the output device.
- 5. Make the necessary changes to the window options.
- 6. Press F11 to submit the report request.

#### **Function Keys And Screen Prompt**

| F6 EXIT       | Returns to the operator menu.                                |
|---------------|--------------------------------------------------------------|
| F7 SAVE       | Saves the entered data or selected option.                   |
| F10 CLEAR     | Displays the defaults for all fields.                        |
| F11 SUBMIT    | Submits the report request to the system.                    |
| SELECT VALUES | Indicates the Select key must be pressed for window options. |

If the report is to be displayed on the screen or the terminal printer, the terminal will not be available for use. Press the **F6 Key** to abort the report generation and return to the current input form.

#### **Activity Summary Reports**

Since the process of ordering both reports is similar, both Activity Summary and Activity Detail reports will be discussed in this section.

#### Window Options

Several options on the Activity Summary and Activity Detail report screens must be set using "window options." These options are not changeable directly from the screen, but are accessible using the Select key. A window option can be identified when the highlighted bar (and cursor) overlays the Field Name on the screen and will not accept typed entries. Default values are already entered for some window options, if these values are acceptable, the window options need not be changed.

The window options in chart form for the Activity Summary and Activity Detail Reports are shown in Figure 5. The left side of the chart shows the operator menu with its branches into the Summary and Detail reports. The window options off the Activity Summary/Detail Report screen are enclosed in a rectangular box. Window options are shown as branches off the screen.

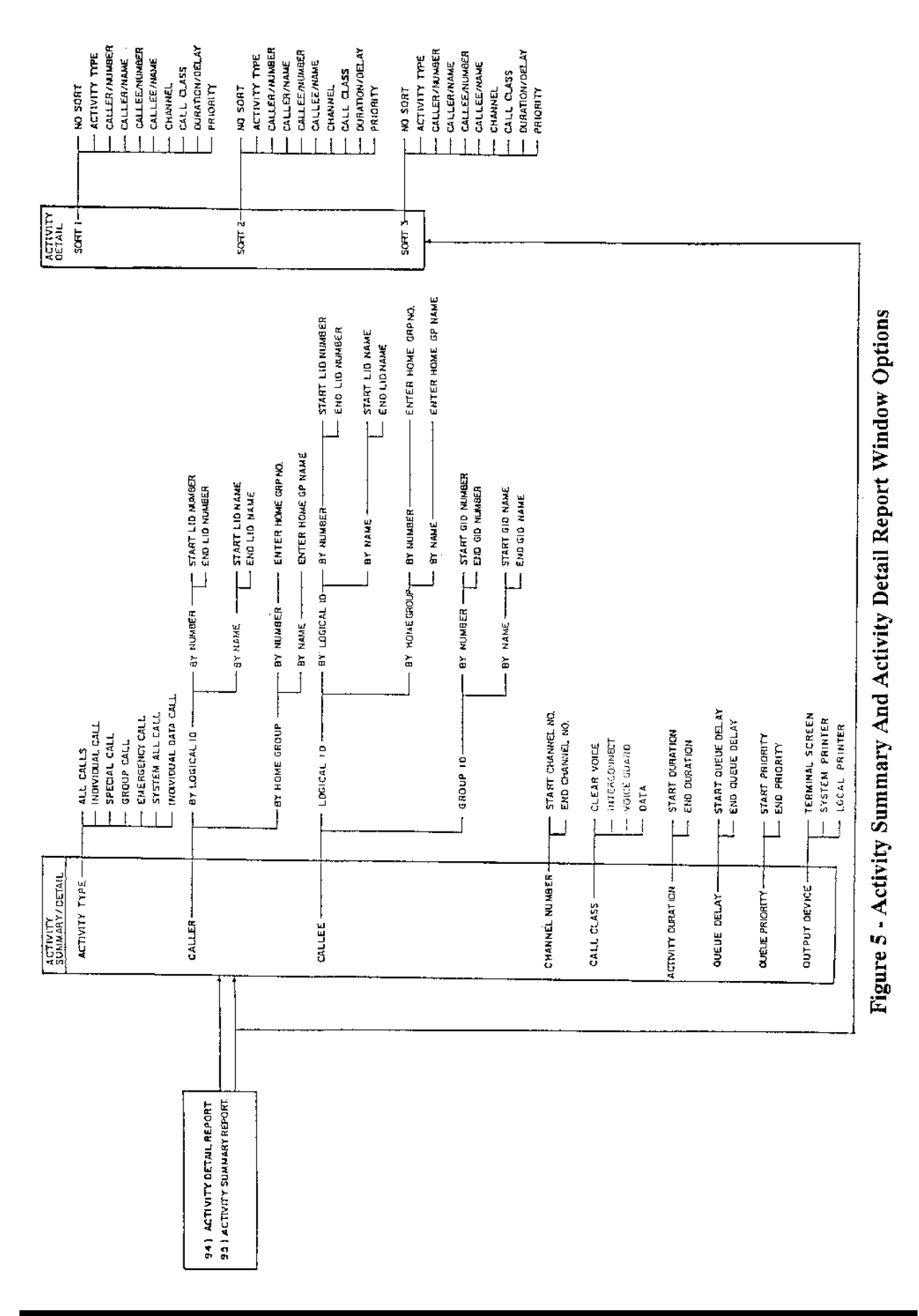

#### 94) Activity Detail Report

The Activity Detail Report function will generate a report that includes a detailed description of all calls made at a site/sites during a certain time period. The window option selections used to produce the Activity Detail Report contained in Appendix C are shown in Figure 6. Information entered on the screen is shown in parentheses.

```
EDACS TRUNKING SYSTEM
                         ACTIVITY DETAIL REPORT
                                                  3
                              1
                                        2
                    12345678901234567890123456789012
                    YYYYYYYYYYYYYYYYYYYYYYYYYYYYYYYY
  Site Number : A
  Start Date : dd-mmm-yy HH:MM End Date : dd-mmm-yy HH:MM Output (S/P/L) : P
  Activity Type
                     1
                         All Calls
                                        (Logical ID)
  Caller
                     :
                          0 - 16383
  Callee
                          0 - 16383
                                        (Logical ID)
                     I
                                        (Group ID )
                          1 - 2047
                     :
                          1 - 32
  Channel Number
                     $
                               IC
                                    VG
                                         DA
   Call Class
                     :
                         vo
  Activity Duration :
                          0 - 6540 seconds
                                                        Sort 1 :
                                                                  Activity Type
                          0 - 6540 seconds
                                                        Sort 2 :
                                                                  No Sort
  Queue Delay
                     :
                                                        Sort 3 : No Sort
                          0 - 15
   Queue Priority
                     $
                                                                          SELECT
         F7
                                F10
                                         F11
F6
                                                                          VALUES
                                        SUBMIT
EXIT
        SAVE
                               CLEAR
```

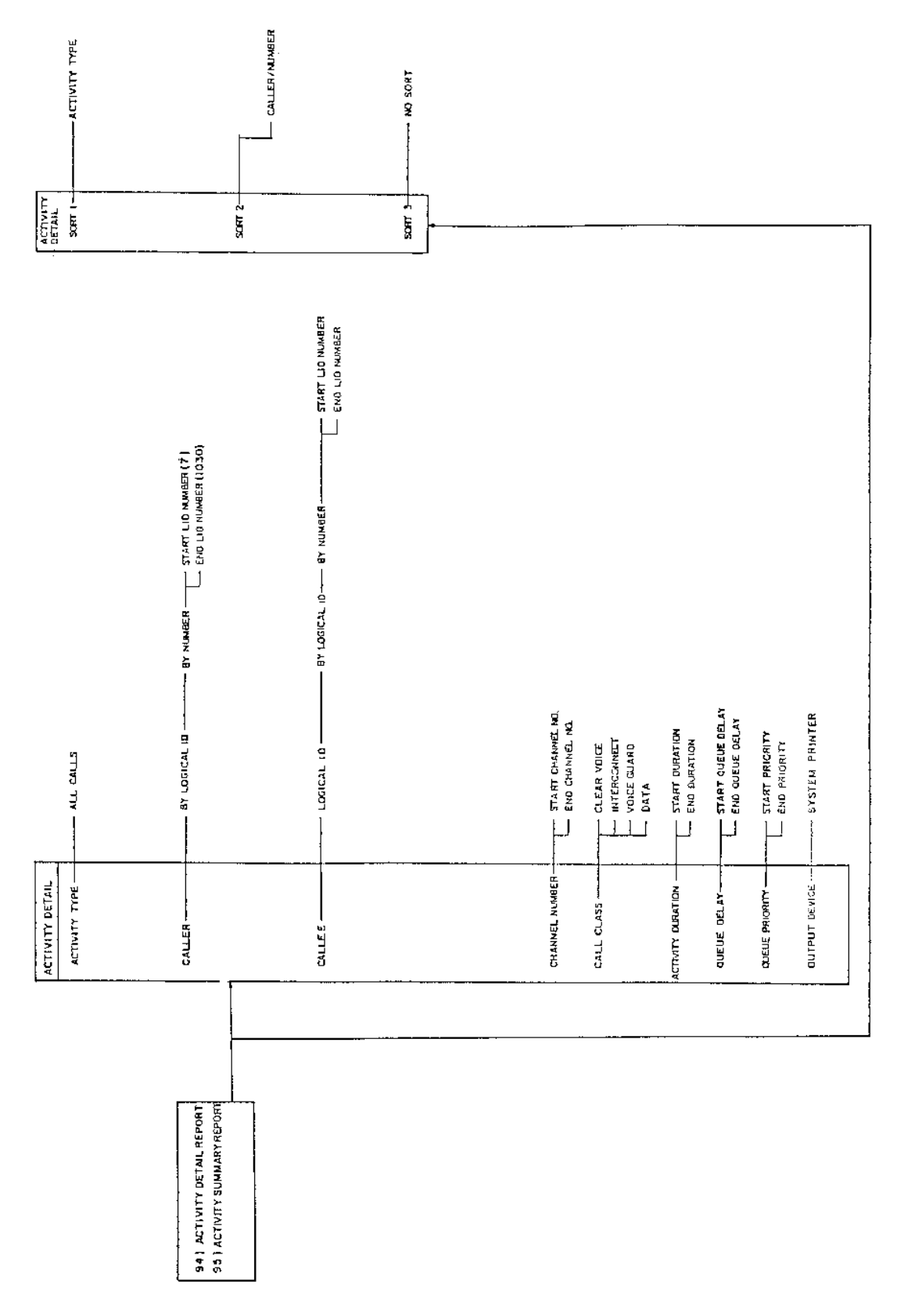

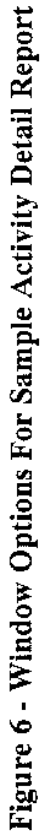

#### **Activity Detail Report Example**

The following steps were used to produce the Activity Detail Report contained in Appendix C.

- 1. Move cursor down to "Caller" window option.
- 2. Press Select key.
- 3. Press Select key (cursor is now over "By Logical ID").
- 4. Press Select key (cursor is now over "By Number").
- 5. Type "7" in the "Start LID Number" field.
- 6. Press key to move to "End LID Number" field.
- 7. Type "1030" and space over other characters in field.
- 8. Press F7 (SAVE) to save the changed values.
- 9. Move cursor to the "Sort 1" window option.
- 10. Press Select key.
- 11. Press to move to the "Activity Type" field.
- 12. Press F7 (SAVE).
- 13. Move the cursor to the "Sort 2" window option.
- 14. Press the Select key.
- 15. Press the key twice to move to the "Caller/Number" field.
- 16. Press F7 (SAVE) to save the changed values.
- 17. Press F11 to submit the report request.

#### **Changing Window Options**

- 1. Position the highlighted bar over the desired field name.
- 2. Press the Select key to display the options window.
- 3. Enter the required information on the options window. In some cases it may be necessary to press the Enter (not Return) key following the window entry.
- 4. Press F7 (SAVE) to record your option selections. You will exit the window and the option chosen will replace the default data in the field. The highlighted bar will move to the next field name. Other defaults may also change, depending on the choices made.

### **Ordering An Activity Report**

- 1. Enter the Site Number or accept the default A for ALL sites and press Return. If A is selected, press Return to accept all sites or select multiple sites by entering a Y for the selected site or a N to de-select a site.
- 2. Enter the Start Date and press Return.
- 3. Enter the End Date and press Return.
- 4. Make the necessary changes to the window options.
- 5. Press F11 to submit the report request.

#### **Function Keys And Menu Prompt**

- F6 EXIT Exits to the operator menu.
  F7 SAVE Saves the entered data or selected option.
  F10 CLEAR Displays the defaults for all fields.
  F11 SUBMIT Submits the report request to the system.
- SELECT VALUES Indicates the Select key must be pressed for window options.

If the report is to be displayed on the screen or the terminal printer, the terminal will not be available for use. Press the **F6 Key** to abort the report generation and return to the current input form.

### 95) Activity Summary Report

The Activity Summary Report function reports the number and types of calls that occurred during a specified time period at the site/sites. The window options selections used to produce the Activity Summary Report contained in Appendix C are shown in Figure 7. Information entered on the screen is shown in parentheses.

|                    | 1234 | 1567 | 890123 | 45678 | 901234567 | 89012 |       |            |          |        |
|--------------------|------|------|--------|-------|-----------|-------|-------|------------|----------|--------|
| Site Number : A    | YYYY | YYY  | YYYYYY | YYYYY | YYYYYYYYY | YYYYY |       | <b>_</b> . |          |        |
| Start Date : dd-mu | um-7 | Y HI | H:MM E | nd Da | te : dd-m | um-AA | HH:MM | Out        | put (S/F | P/L) : |
| Activity Type      | :    | Al:  | l Call | 3     |           |       |       |            |          |        |
| Caller             | :    | 0 -  | - 1638 | 3     | (Logical  | ID)   |       |            |          |        |
| Callee             | :    | 0.   | - 1638 | 3     | (Logical  | ID)   |       |            |          |        |
|                    | I    | 1.   | - 2047 |       | (Group I  | D)    |       |            |          |        |
| Channel Number     | :    | 1.   | - 32   |       |           |       |       |            |          |        |
| Call Class         | :    | vo   | IC     | VG    | DA        |       |       |            |          |        |
| Activity Duration  | :    | 0 -  | - 6540 | seco  | nds       |       | Sort  | 1:         | Activi   | ty Ty  |
| Queue Delay        | :    | 0 -  | - 6540 | seco  | nds       |       | Sort  | 2:         | No Sor   | t.     |
| Queue Priority     | :    | 0 ·  | - 15   |       |           |       | Sort  | 3:         | No Sor   | t      |
|                    |      |      |        |       |           |       |       |            |          |        |

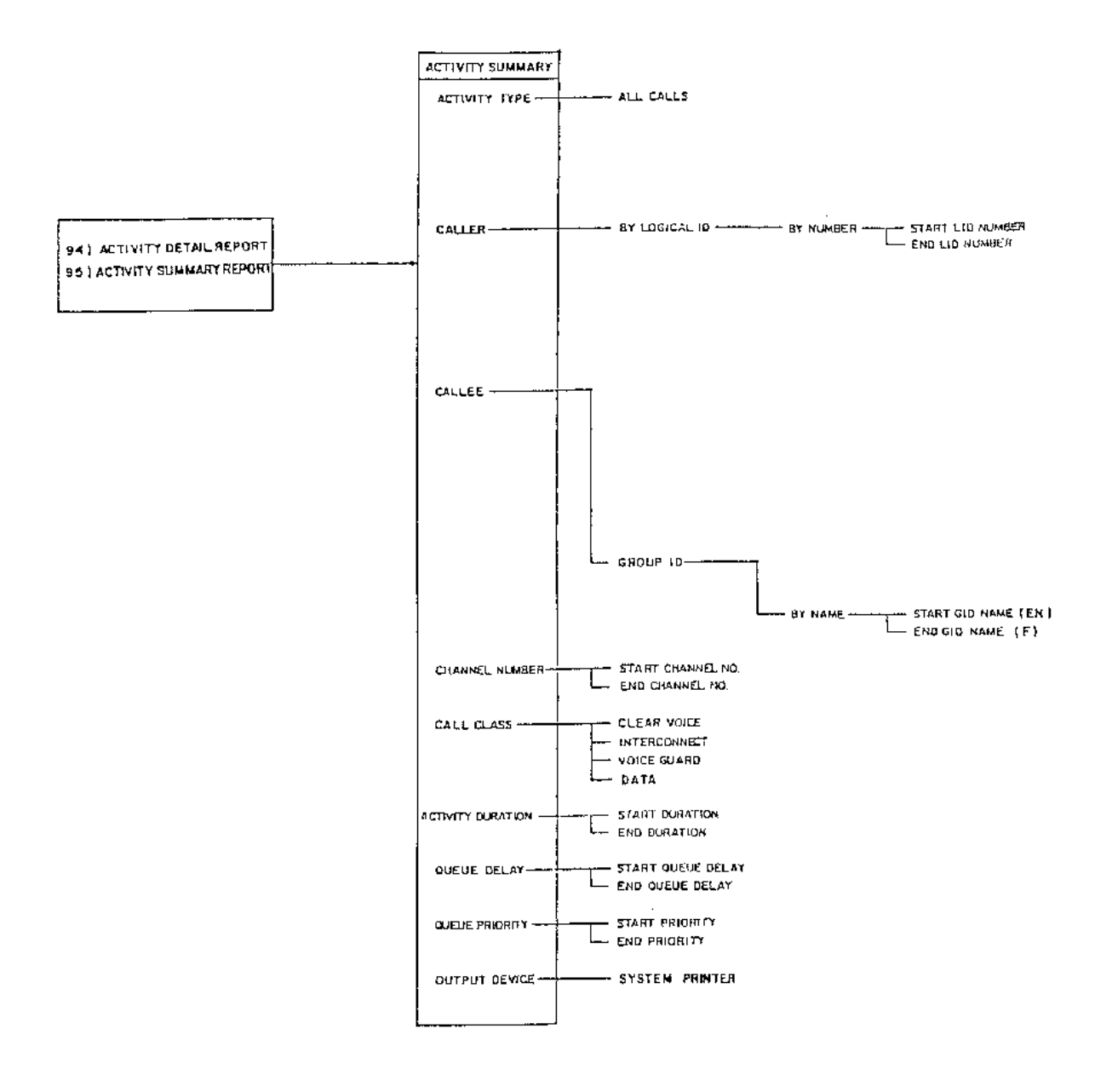

Figure 7 - Window Options For Sample Activity Summary Report

### **Activity Summary Report Example**

The following steps were used to produce the Activity Summary Report contained in Appendix C.

- 1. Move cursor down to "Callee" window option.
- 2. Press Select key.
- 3. Press key to move to "Group ID" window option.
- 4. Press Select key.
- 5. Press key to move to "By Name" window option.
- 6. Press Select key.
- 7. Type "EN" in the "Start GID Name" field.
- 8. Press key to move to "End GID Name" field.
- 9. Type "F" and space over other characters in field.
- 10. Press F7 (SAVE) to save the changed values.
- 11. Press F11 to submit the report request.

#### **Field Definitions**

| Site Number           | The number of the site for which the Channel performance statistics report is to be generated. The default is A for All sites.                                                                                                    |
|-----------------------|----------------------------------------------------------------------------------------------------|
| Site Select           | If Site number is A, select sites by entering Y, or de-select site by entering a N.                                                                                                    |
| Start Report Date     | Starting date (date field) for channel activity included in the report.                                                                                                    |
| End Report Date       | Ending dat (date field) for channel activity included in the report.                                                                                                    |
| Output Device (S/P/L, | Specifies output device for the report. Enter P (fefault for All Sites) to send the report to the System Manager printer (system printer). Enter S default for single site) to send the report to the screen. Enter L to send the report to a local printer (printer connected to the terminal). |
| Function Keys         |                                                                                                    |
| F6 EXIT               | Exits to the operator menu.                                                                                                    |

- F10 CLEAR Clears all fields and returns them to their default values.
- F11 SUBMIT Submits the report request and outputs the report to the selected output device.

#### 96) Channel Statistics Report

The channel statistics report provides channel-availability and channel-activity information for each channel at a site/sites. This information is useful in determining system loading.

```
EDACS Trunking System
                   Channel Performance Statistics
                                       1
                                                2
                                                        3
                                12345678901234567890123456789012
                  Start Report Date : dd-mmm-yy HH:MM
              End Report Date : dd-mmm-yy HH:MM
         Output Device (S/P/L) : P
                         F10
                                 F11
F6
                                SUBMIT
EXIT
                         CLEAR
```

#### **Ordering A Channel Performance Statistics Report**

- 1. Enter the desired parameters for the Channel Performance Statistics Report.
- 2. Press F11 to submit the report. The report will output to the selected output device.

### **Field Definitions**

| Site Number           | The number of the site for which the Channel performance statistics report is to be generated. The default is A for All sites.                                                                                                    |  |
|-----------------------|----------------------------------------------------------------------------------------------------|--|
| Site Select           | If Site number is A, select sites by entering Y, or de-select site by entering a N.                                                                                                    |  |
| Start Report Date     | Starting date (date field) for channel activity included in the report.                                                                                                    |  |
| End Report Date       | Ending date (date field) for channel activity included in the report.                                                                                                    |  |
| Output Device (S/P/L) | Specifies output device for the report. Enter P (default for All Sites) to send the report to the System Manager printer (system printer). Enter S (default for single site) to send the report to the screen. Enter L to send the report to a local printer (printer connected to the terminal). |  |
| Function Keys         |                                                                                                    |  |
| F6 EXIT               | Exits to the operator menu.                                                                                                    |  |
| F10 CLEAR             | Clears all fields and returns them to their default values.                                                                                                    |  |
| F11 SUBMIT            | Submits the report request and outputs the report to the selected output device.                                                                                                    |  |

If the report is to be displayed on the screen or the terminal printer, the terminal will not be available for use. Press the **F6 Key** to abort the report generation and return to the current input form.

#### 97) Site Statistics Report

The site performance statistics report provides a breakdown of calls placed during each hour of operation of the site/sites. Information is also provided on call duration and call queueing.

```
EDACS Trunking System
                     Site Performance Statistics
                                       1
                                               2
                                                        3
                                12345678901234567890123456789012
                  Start Report Date : dd-mmm-yy HH:MM
              End Report Date : dd-mmm-yy HH:MM
         Output Device (S/P/L) : P
F6
                         F10
                                F11
                                SUBMIT
EXIT
                        CLEAR
```

#### **Ordering A Site Performance Statistics Report**

- 1. Enter the desired parameters for the Site Performance Statistics Report.
- 2. Press F11 to submit the report. The report will output to the selected output device.

### **Field Definitions**

| Site Number           | The number of the site for which the Site performance statistics report is to be generated. The default is A for All sites.                                                                                                    |  |
|-----------------------|----------------------------------------------------------------------------------------------------|--|
| Site Select           | If Site number is A, select sites by entering Y, or de-select site by entering a N.                                                                                                    |  |
| Start Report Date     | Starting date (date field) for channel activity included in the report.                                                                                                    |  |
| End Report Date       | Ending date (date field) for channel activity included in the report.                                                                                                    |  |
| Output Device (S/P/L) | Specifies output device for the report. Enter P (default for All Sites) to send the report to the System Manager printer (system printer). Enter S (default for single site) to send the report to the screen. Enter L to send the report to a local printer (printer connected to the terminal). |  |
| Function Keys         |                                                                                                    |  |
| F6 EXIT               | Exits to the operator menu.                                                                                                    |  |
| F10 CLEAR             | Clears all fields and returns them to their default values.                                                                                                    |  |
| F11 SUBMIT            | Submits the report request and outputs the report to the selected output device.                                                                                                    |  |

If the report is to be displayed on the screen or the terminal printer, the terminal will not be available for use. Press the **F6 Key** to abort the report generation and return to the current input form.

# GLOSSARY

| All Call            | A broadcast call made to all radio units.                                                                                                    |
|---------------------|----------------------------------------------------------------------------------------------------|
| Alphanumeric Fields | Accepts all characters (symbols, numbers, and characters) available on the keyboard.                                                                                                    |
| Clear Voice         | 1. A normal FM voice communication made over a EDACS system. 2. A non-<br>encrypted voice signal.                                                                                                    |
| Cursor              | An indicator that shows your current position on the screen.                                                                                                    |
| Date Fields         | Accepts dates in the format dd-mmm-yy, where                                                                                                    |
|                     | dd = numeric day of the month<br>mmm = first three letters of the month.<br>yy = last two digits of the year.                                                                                                    |
| Download            | The process of receiving information from the Site Controller.                                                                                                    |
| Emergency Call      | A call placed over a EDACS system that utilizes special signalling and gives the caller the highest communications priority.                                                                                                    |
| End Channel Number  | Defines the last channel number in a channel-number range that is to be included<br>in a System Manager report.                                                                                                    |
| End Duration        | The end time in seconds of an activity duration used with System Manager reports.                                                                                                    |
| End Priority        | The ending priority number in a queue-priority range to be included in a System Manager report.                                                                                                    |
| End Queue Delay     | The end time in seconds of a queue delay used with System Manager reports.                                                                                                    |
| Field               | An area on a program screen where data is entered.                                                                                                    |
| GID                 | See Group ID, GID.                                                                                                    |
| Group               | 1. A collection of radio users with a common communications requirement. 2. Radio users that are assigned a common group identifications number on a EDACS system.                                                                                                    |
| Group ID, GID       | A number used by the system to identify a communications group.                                                                                                    |
| Home Group          | 1. A default communications group assigned to the radio unit. 2. The communi-<br>cations group programmed into a radio unit which is used by the radio unit when<br>power is first applied. 3. The communications group programmed into the radio<br>unit that is used when the HOME key is pressed or when the radio unit declares<br>an emergency. |

| Individual Call      | A call placed to a specific radio unit. A telephone interconnect call is a type of individual call.                                                                                                    |
|----------------------|----------------------------------------------------------------------------------------------------|
| Individual Data Call | A data call placed to a specific radio unit.                                                                                                    |
| Interconnect         | A special call which permits communication between a telephone caller and a ra-<br>dio unit.                                                                                                    |
| Intercon Voice Guard | A telephone interconnect call placed with a radio unit that is using Voice Guard transmissions.                                                                                                    |
| Key of reference     | 1) The data field (key) the System Manager uses to search through a file. 2) The field that must be entered to retrieve a data record from the System Manager da-<br>tabase.                                                                                          |
| LID                  | See Logical ID, LID                                                                                                    |
| Logical ID, LID      | A number used by the system to identify a radio unit.                                                                                                    |
| Menu                 | A program screen that lists processing choices available to the user.                                                                                                    |
| Numeric Fields       | Accepts all whole number (0 thru 9) numeric entries. Fractions or negative numbers are not allowed.                                                                                                    |
| Password             | A 12-character word which authorizes the user to access the System Manager.                                                                                                    |
| Rotary definition    | Defines the rotary hunt sequence used by the telephone equipment when assign-<br>ing telephone lines. When several lines are used at a site, the telephone equip-<br>ment will try each line defined in the rotary sequence until a free line (not busy)<br>is found. |
| Screen               | A display generated by a program. Information displayed on the screen of a video display terminal.                                                                                                    |
| Site                 | The location of the Site Controller and associated equipment.                                                                                                    |
| Site Controller      | The main computer and software at the site which directs the operation of a trunked radio system.                                                                                                    |
| Special Call         | A EDACS operating mode that includes individual and telephone interconnect calls.                                                                                                    |
| Start Channel Number | Defines the first channel number in a channel-number range that is to be included<br>in a System Manager report.                                                                                                    |
| Start Duration       | The start time in seconds of an activity duration used with System Manager reports.                                                                                                    |
| Start Priority       | The first priority number in a queue-priority range to be included in a System Manager report.                                                                                                    |
| Start Queue Delay    | The start time in seconds of a queue delay used with System Manager reports.                                                                                                    |
| System All Call      | A system-wide broadcast call made to all radio units belonging to the radio system.                                                                                                    |

| System Manager | A software package and computer system used to manage the database associated with the EDACS system. The System Manager maintains its own database and communicates with the Site Controller. |
|----------------|----------------------------------------------------------------------------------------------------|
| Upload         | The process of sending information from the System Manager to the Site Con-<br>troller.                                                                                                    |
| User Name      | An eight-character alphanumeric designation which identifies the operator to the System Manager.                                                                                              |
| Voice Guard    | A digital encryption system developed by GE used with voice transmissions.                                                                                                    |

# APPENDIX A -- MONITOR DISPLAY MESSAGES AND STATUS CODES

The following is a list of messages and status calls that may appear on the site monitor display.

| 4 BAD VOTED MSGS  | Four bad voted messages detected by the test unit.                                                                                     |
|-------------------|----------------------------------------------------------------------------------------------------|
| CALL DENIED       | Caller has requested a service which cannot be performed.                                                                              |
| CALL QUEUED       | System fully loaded (all resources for this call are in use), call has been queued.                                                    |
| CARRIER PRESENT   | A carrier has been detected on the working channel. This usually indicates the presence of interference or intermodulation (intermod). |
| CC POLL FAILURE   | The Control-Channel GETC failed to respond to its poll from the Site Controller.                                                       |
| CC POWER FAILURE  | This channel was the control channel, but the power monitor unit (PMU) has repotred a power failure.                                   |
| CC SYNTH LOCK     | The test unit could not lock it synthesizer on the control channel.                                                                    |
| CDRP              | Call drop.                                                                                                    |
| CHNL DIAGNOSTICS  | This channel os out of service for a background test call.                                                                             |
| CONSOLE ALARM     | The console has declared an RF/IF card failure for this channel.                                                                       |
| CONTROL CHANNEL   | This channel is the control channel.                                                                                                   |
| CONVERT TO CALLEE | Caller placed a call to a group which was already on channel.                                                                          |
| DOWNLINK CHANNEL  | This channel is a downlink trunking card (GETC).                                                                                       |
| DROP WITH CARRIER | The working channel has dropped after its last call and a carrier has been de-<br>tected (see CARRIER PRESENT).                        |
| EMERGENCY CALL    | A radio unit has declared an emergency call and an emergency group call is in progress.                                                |
| GASN              | Group assignment.                                                                                                    |
| GETC COMM ERROR   | A communications error has been detected by the Site Controller communication driver.                                                  |
| GROUP CALL        | A group call is in progress.                                                                                                    |
| GROUP DATA CALL   | A group data call is in progress.                                                                                                    |
| HIGH SPEED FAILED | The test unit detected bad high-speed data on the working channel.                                                                     |
| IASN              | Individual assignment.                                                                                                    |
| IN USE            | Channel is currently busy.                                                                                                    |
| INDIV DATA CALL   | An individual data call is in progress.                                                                                                |

| INDIVIDUAL CALL   | An individual data call is in progress.                                                 |
|-------------------|-----------------------------------------------------------------------------------------|
| INTERCONNECT CALL | A radio-to-telephone interconnect call is in progress.                                  |
| LOST CC SYNCH     | The test unit could not remain synchronized with the control unit.                      |
| LOW SPEED FAILED  | The test unit detected bad low-speed data on the working channel.                       |
| MORSE CODE ID     | A morse code identification message (repeater ID) is being broadcast over this channel. |
| NAVAIL            | Channel is not available.                                                               |
| NO CC FOUND       | The test unit could not find a control channel for its request.                         |
| NO CC HIGH SPEED  | Control channel high-speed data is bad or nonexistent.                                  |
| NO CHNL ASSIGNED  | The test unit received no channel assignment when it requested a channel.               |
| NO DROP SEEN      | The test unit did not see the channel broadcast a drop sequence.                        |
| NO SITE ID SEEN   | No site identification message has been seen.                                           |
| OFF               | No trunking card (GETC) is defined to be at this position.                              |
| REPEAT MESSAGES   | The test unit has detected repeat messages on the control channel.                      |
| SASN              | Special assignment.                                                                     |
| SYSTEM ALL-CALL   | A system all-call is in progress.                                                       |
| SYSTEM BUSY       | The system cannot handle the call request at this time.                                 |
| TELEPHONE CALL    | A telephone-to-radio call is in progress.                                               |
| TEST CALL         | A test call originated by the Test Unit (TU) is in progress.                            |
| WC SYNTH LOCK     | The test unit could not lock its synthesizer on the working channel.                    |
| WRONG SITE ID     | The site number is the site identification messsage is incorrect.                       |
#### **APPENDIX B -- SYSTEM MANAGER MESSAGES**

The following messages are responses from the System Manager that may appear on the screen during normal operation.

Activity Report Being Generated Please Wait -- The system is preparing the activity report.

Activity Report Submitted -- Report request has been accepted and sent to the printer.

Activity For Site/Date Not Found -- The activity file for the designated site and date could not be found.

Activity Transfer Initiated -- A transfer of the activity data from the designated site has been initiated.

Agency Partition Table Not Found; Must Be Defined By Supervisor -- The Supervisor has not defined the Agency Partition table.

Invalid Date -- Date requested is not within a reportable range.

Invalid Fleet Number -- Reenter a valid fleet number.

Invalid Home Group -- Home group does not exist.

Multiple Control Channels Indicated; Please Reenter -- More than one control channel has been designated.

No Activity Available for this Site -- Site is defined on the system but activity is not available.

No Control Channel Indicated; Please Reenter -- One channel must be designated the control channel.

**Operation Permitted On Latched Alarm State Only** -- You are trying to alter the Current alarm state. Press F11 to get to the Latched state.

Spooling Activity Report To Printer -- The requested activity report file is being spooled to the printer.

**SUPERVISOR Access Not Permitted** -- This is a supervisor function and may not be accessed by a general operator.

**Translating Activity To Report File; Please Wait** -- The raw activity data is being translated into a user readable form.

**Unable To Modify Value** -- Changing this entry would affect related records. Associated records must be changed (deleted) before this value can be changed.

**Unable To Read Site Channel Configuration** -- The System Manager is unable to communicate with the Site Controller. Check the communications link to the Site Controller. Also, check that the Site Controller is running (system not in failsoft).

**Unable To Read Site Parameters Configuration** -- The System Manager is unable to send the new configuration data to the Site controller. Check the communications link to the Site Controller. Also, check that the Site Controller is running (system not in failsoft).

**Unable To Reconfigure Site Channels** -- The System Manager is unable to send the new configuration data to the Site controller. Check the communications link to the Site Controller. Also, check that the Site Controller is running (system not in failsoft).

#### LBI-38464

**Unable To Reconfigure Site Parameters** - The System Manager is unable to send the new configuration data to the Site controller. Check the communications link to the Site Controller. Also, check that the Site Controller is running (system not in failsoft).

Undefined Alarm Class Input; Please Reenter -- Alarm class must be R (Reset), E (Enable), or D (Disable).

Undefined Site -- Site requested is not defined on this system.

Value Out of Range -- Entered value is out of the acceptable range.

You Are Already Sorting on this Field -- Sort option chosen has been selected in a prior Sort field.

**You Must Fill Previous Sort Field First** -- Previous Sort field has NO SORT as the selected option. Change the selected option for the previous Sort field and try again.

### **APPENDIX C - SAMPLE REPORTS**

This appendix contains sample printouts made using the report generation functions of the System Manager. Only a small representation of the available reports were included in this appendix.

| <u>Report</u>             | <u>Page</u> |
|---------------------------|-------------|
| UNIT REPORT               | C-2         |
| UNIT REPORT (PAGE 2)      | C-3         |
| GROUP REPORT              | C-4         |
| GROUP REPORT (PAGE 2)     | C-5         |
| SITE REPORT               | C-6         |
| SITE REPORT (PAGE 2)      | C-7         |
| ALARM REPORT              | C-8         |
| ACTIVITY DETAIL REPORT    | C-10        |
| ACTIVITY SUMMARY REPORT   | C-14        |
| CHANNEL STATISTICS REPORT | C-15        |
| SITE SATISTICS REPORT     | C-16        |

### **UNIT REPORT**

GE EDACS TRUNKING SYSTEM Unit Database Report Date: 07-JUL-1989

SELECTION CRITERIA :

Brief Report Sorted by Unit Number

unit number range : 0 - 200 unit name range : No range selected home group range : 0 - 200

> EDACS. Trunking System Unit Database Report

07-JUL-1989 Page : 1

| Radio Asset #         Home Site         Cur/Des         Tall         Rotary         Inb         Trk         Forced Sites           19/DSK UNT1         19         1/G ONE         0 0 3 0         0         1         N         N         YYNYNNNNNNNNNNNNNNNNNNNNNNNNNNNNNNNNN | Unit Id/Name                            | Serial Number | Home Group                              | DIVVG   | Hng Tîm | Ded Lîn | Sec | W/A | Active Sites                                    |
|----------------------------------------------------------------------------------------------------|-----------------------------------------|---------------|-----------------------------------------|---------|---------|---------|-----|-----|-------------------------------------------------|
| 19/DSK UNT1       19       1/C ONE       0       0       1       N       N       Y YNYNNNNNNNNNNNNNNNNNNNNNNNNNNNNNNNNN                                                                                                    |                                         | Radio Asset # | Home Site                               | Cur/Des | Ταιι    | Rotary  | lnb | Trk | Forced Sites                                    |
| 19/DSK UNT1       19       1/G ONE       0       3       0       1       N       N       YYNYHNNNNNNNNNNNNNNNNNNNNNNNNNNNNNNNNN                                                                                                    | • • • • • • • • • • • • • • • • • • • • | ····          | • • • • • • • • • • • • • • • • • • • • |         |         |         |     |     |                                                 |
| 19         1/CANDLERS         Ena/Ena         0         1         Y         Y         NNNNNNNNNNNNNNNNNNNNNNNNNNNNNNNNNNNN                                                                                                    | 19/DSK UNT1                             | 19            | 1/G ONE                                 | 0030    | 0       | 1       | N   | N   | <b>үүнүннининининининининин</b> инининин        |
| 35/ABRAM M         35         0/         0 0 3 0         0         1         N         Y         YYNYNNNNNNNNNNNNNNNNNNNNNNNNNNNNNNNNN                                                                                                    |                                         | 19            | 1/CANDLERS                              | Ena/Ena | 0       | 1       | Ŷ   | Y   | หมุดของการการการการการการการการการการการการการก |
| 35         1/CANDLERS         Ena/Ena         0         1         Y         Y         NNNNNNNNNNNNNNNNNNNNNNNNNNNNNNNNNNNN                                                                                                    | 35/ABRAM M                              | 35            | 07                                      | 0030    | Û       | 1       | м   | Y   | YYNYNNNNNNNNNNNNNNNNNNNNNNNNN                   |
| 42/CSC CONS       42       0/       0 0 3 0       0       1       H       N       YYNYNNNNNNNNNNNNNNNNNNNNNNNNNNNNNNNNN                                                                                                    |                                         | 35            | 1/CANDLERS                              | Ena/Ena | 0       | 1       | ¥   | Y   | NNNNNNNNNNNNNNNNNNNNNNNNNNNNNNNNNNNNNN          |
| 42         1/CANDLERS         Ena/Ena         0         1         Y         Y         NNNNNNNNNNNNNNNNNNNNNNNNNNNNNNNNNNNN                                                                                                    | 42/csc cons                             | 42            | 0/                                      | 0030    | 0       | 1       | н   | N   | <b>алилиииииииииииииииии</b> иииииииииииииииии  |
| 43/MVR CONS       43       0/       0 0 3 0       0       1       N       N       YYNYNNNNNNNNNNNNNNNNNNNNNNNNNNNNNNNNN                                                                                                    |                                         | 42            | 1/CANDLERS                              | Ena/Ena | Û       | 1       | Y   | Y   | NNRNNNRNNNNNNNNNNNNNNNNNNNNN                    |
| 43         1/CANDLERS         Ena/Ena         0         1         Y         NNNNNNNNNNNNNNNNNNNNNNNNNNNNNNNNNNNN                                                                                                    | 43/MVR CONS                             | 43            | 07                                      | 0030    | 0       | 1       | N   | N   | <u>аананиииииииииииииииииииииииииииииииии</u>   |
| 44/DEV CONS       44       0/       0 0 5 0       0       0       N       N       Y YNYNNNNNNNNNNNNNNNNNNNNNNNNNNNNNNNNN                                                                                                    |                                         | 43            | 1/CANDLERS                              | Ena/Ena | 0       | 1       | Y   | Y   | NNRNNRNNRNNRNNRNNRNNRNNRNNRNNR                  |
| 44         1/CANDLERS         Ena/Ena         0         Y         Y         NNNNNNNNNNNNNNNNNNNNNNNNNNNNNNNNNNNN                                                                                                    | 44/DEV CONS                             | 44            | 07                                      | 0050    | 0       | 0       | N   | N   | ттитиникиникиникиники                           |
| 45/CONSOLE         45         0/         0.05.0         0         0         N         YYNYNNNNNNNNNNNNNNNNNNNNNNNNNNNNNNNNN                                                                                                    |                                         | 44            | 1/CANDLERS                              | Ena/Ena | 0       | 0       | Y   | Y   | NYN MNN RUMNNNN NN MNNNNNN NN MNNNNNN MNNNNN    |
| 45         1/CANDLERS         Ena/Ena         0         0         Y         NNNHNNNNNNNNNNNNNNNNNNNNNNNNNNNNNNNNN                                                                                                    | 45/CONSOLE                              | 45            | 0/                                      | 0050    | 0       | 0       | И   | N   | YYNYNNNNNNNNNNNNNNNNNNNNNNNNNN                  |
| 47/MSC CONS         47         0/         0.050         0         N         Y         YYNYNNNNNNNNNNNNNNNNNNNNNNNNNNNNNNNNN                                                                                                    |                                         | 45            | 1/CANDLERS                              | Ena/Ena | 0       | C       | γ   | Y   | NRNHNNNNHUNNNNNNNNNNNNNNNNNNN                   |
| 47         1/CANDLERS         Ena/Ena         0         Y         NNNNNNNNNNNNNNNNNNNNNNNNNNNNNNNNNNNN                                                                                                    | 47/MSC CONS                             | 47            | 0/                                      | 0050    | 0       | 0       | И   | Y   | YYNYNNNNNNNNNNNNNNNNNNNNNNNN                    |
| 48/DSK UNT3 48 0/ 0050 0 9 N N YYNYNNNNNNNNNNNNNNNNNNNNNNNNNN                                                                                                    |                                         | 47            | 1/CANDLERS                              | Ena/Ena | 0       | 0       | Y   | N   | NYNKNNNNNNNNNNNNNNNNNNNNNNNNNNNN                |
| 48 1/CANDLERS Ena/Ena O O Y Y NNNNNNNNNNNNNNNNNNNNNNNNNNNNNN                                                                                                    | 48/05K UNT3                             | 48            | 07                                      | 0050    | 0       | 0       | к   | N   | утилининининининининин                          |
|                                                                                                    |                                         | 48            | 1/CANDLERS                              | Ena/Ena | 0       | 0       | Y   | Y   | ทพทพทพทพทพทพทพทพทพทพทพทพ                        |

# UNIT REPORT (PAGE 2)

| 55/MPD1     | 55 | Ô/         | 0050    | 0 | 0 | N | N | YYNYNNNNNNNNNNNNNNNNNNNNNNNNNNN         |
|-------------|----|------------|---------|---|---|---|---|-----------------------------------------|
|             | 55 | 1/CANDLERS | Ena/Ena | 0 | 1 | Y | Y | NNNNNNNNNNNNNNNNNNNNNNNNNNN             |
| 62/RALPH2   | 62 | 0/         | 0 0 0 0 | Û | ٥ | N | Y | YYNYNNNNNNNNNNNNNNNNNNNNNNNNN           |
|             | 62 | 1/CANDLERS | Ena/Ena | 0 | Ũ | Y | Ŷ | *************************************** |
| 63/RALPH1   | 63 | 07         | 0000    | 0 | 0 | N | Ŷ | YYNYNNNNNNNNNNNNNNNNNNNNNNNNNNNNNN      |
|             | 63 | 1/CANDLERS | Ena/Ena | 0 | 0 | Y | Y | NNNNNNNNNNNNNNNNNNNNNNNNNNNNNNN         |
| 70/G FATH D | 70 | 3/         | 0030    | 0 | 1 | ห | Ŷ | YYNYNNNNNNNNNNNNNNNNNNNNNNNNN           |
|             | 70 | 1/CANDLERS | Ena/Ena | 0 | 1 | Y | Y | NNNNNNNNNNNNNNNNNNNNNNNNNNNNNNNNNNNN    |
| 71/KAPP M   | 71 | 3/         | 0030    | C | 1 | N | Y | YYNYNNNNNNNNNNNNNNNNNNNNNNNNNNNNN       |
|             | 71 | 1/CANDLERS | Ena/Ena | 0 | ۱ | Y | Y | NNNNNNNNNNNNNNNNNNNNNNNNNNNNNNNNN       |
| 72/GARNER M | 72 | 3/         | 0030    | ۵ | 1 | N | N | YYNYNNNNNNNNNNNNNNNNNNNNNNNNNN          |
|             | 72 | 1/CANDLERS | Ena/Ena | 0 | 1 | Y | Y | NNNNNNNNNNNNNNNNNNNNNNNNNNNNNN          |
| 73/D BING M | 73 | 3/         | 0030    | D | 1 | N | N | YYNYNNNNNNNNNNNNNNNNNNNNNNNN            |
|             | 73 | 1/CANDLERS | Ena/Ena | 0 | 1 | Y | Y | ทพทพทพทพทพทพทพทพทพทพทพทพทพทพ            |
| 74/GRIFTH M | 74 | 3/         | 0030    | 0 | 1 | N | Y | YYNYNNNNNNNNNNNNNNNNNNNNNNNNNN          |
|             | 74 | 1/CANDLERS | Ena/Ena | 0 | 1 | Y | Y | *************************************** |
| 75/ELDER M  | 75 | 3/         | 0030    | 0 | 1 | N | Y | YYNYNNNNNNNNNNNNNNNNNNNNNNNNNNN         |
|             | 75 | 4/SIMULCAS | Ena/Ena | 0 | 1 | Ŷ | Y | NNNNNNNNNNNNNNNNNNNNNNNNNNN             |

### **GROUP REPORT**

GE EDACS TRUNKING SYSTEM Group Database Report Date: 07-JUL-1989

.

#### SELECTION CRITERIA :

Brief Report Sorted by Group Number

group id range : 0 - 2047 group name range : No range selected record type : All types

|               |      | GE 16-F<br>Grou      | Plus Ti<br>up Data | runking<br>abase H | g System                                                           |
|---------------|------|----------------------|--------------------|--------------------|--------------------------------------------------------------------|
| Group Id/Name | Туре | D I V VG<br>Kng Time | Sec<br>Inb         | W/A<br>Trk         | Active Sites<br>Forced Sites                                       |
| 1/G ONE       | 5    | 0000                 | N<br>Y             | N<br>Y             | Y Y K Y N N NNN NNN NNN NNN NNN NNN NNN                            |
| 16/TEST       | F    | 0000                 | N<br>Y             | N<br>Y             | үүүүниникикикининининининининин<br>микининикикинининининининининин |
| 256/ENGR 9    | A    | 0040<br>4            | N<br>Y             | N<br>Y             | YYNYNNNNNNNNNNNNNNNNNNNNNNNNNNNNNN<br>NNNNNN                       |
| 257/CSI SIM1  | S    | ,<br>0 0 0 0<br>0    | א<br>Y             | N<br>Y             | YYNYNNNNNNNNNNNNNNNNNNNNNNNNNNNNN<br>NNNNNN                        |
| 258/CSI SIM2  | s    | 0 0 0 0<br>0         | N<br>Y             | N<br>Y             | ¥¥¥¥NNNNNNNNNNNNNNNNNNNNNNNNNNNNNNN<br>NNNNNN                      |
| 259/CSI PCH1  | S    | 0000                 | N<br>Y             | N<br>Y             | YYNYNXNNNNNNNNNNNNNNNNNNNNNNNNNNNNNNN<br>KNHXNNNNNNNNNN            |
| 260/CS1 PCH2  | s    | 0000                 | N<br>Y             | N<br>Y             | YYNYNNNNNNNNNNNNNNNNNNNNNNNNNNNNNN<br>NNNNNN                       |

# **GROUP REPORT (PAGE 2)**

| 261/CSI PCH3 | S | 0000    | N | N | YYXYNNNNNNNNNNNNNNNNNNNNNNNNNNNNN             |
|--------------|---|---------|---|---|-----------------------------------------------|
|              |   | 0       | Y | Y | ทพมพทพทพทพทพทพทพทพทพทพทพทพท                   |
| 262/CSI PCH4 | S | 0000    | N | N | YYNYNNNNNNNNNNNNNNNNNNNNNNNNNNNNN             |
|              |   | 0       | Y | Y | NNXNNNNNNNNNNNNNNNNNNNNNNNNNNNNNNN            |
| 263/CSI PCH5 | s | 0000    | N | К | туллилинининининининининининин                |
|              |   | D       | Ŷ | Y | ทหายทุกทุกทุกทุกทุกทุกทุกทุกทุกทุกทุกทุกทุกท  |
| 264/CSI PCH6 | s | 0000    | N | ห | тлилияникинияникиникиники                     |
|              |   | 0       | Y | Y | ทพทพทพพพพทพพพพพพพพพพพพพพพพพพพพพพพพพพ          |
| 265/CSI PCH7 | s | 0000    | N | N | <u> </u>                                      |
|              |   | 0       | Y | Ŷ | ทพทรงทุกทุกทุกทุกทุกทุกทุกทุกทุกทุกทุกทุกทุกท |
| 266/CSI PCH8 | s | 0000    | к | N | <u> </u>                                      |
|              |   | û       | Ŷ | Ŷ | NNNNNNNNNNNNNNNNNNNNNNNNNNNNNNNN              |
| 272/FLEET 9  | F | 0 0 0 0 | N | N | YYNYNXXNNNNNNNNNNNNNNNNNNNNNN                 |
|              |   | 2       | Y | Y | NNNNNNNNNNNNNNNNNNNNNNNNNNNNNNNNNNNNN         |
| 273/ENGR 1   | s | 0 0 3 0 | N | Y | YYNYNNNNNNNNNNNNNNNNNNNNNNNN                  |
|              |   | 0       | Y | Y | YYNYNNNNNNNNNNNNNNNNNNNNNNNNNNNN              |
| 274/ENGR 2   | s | 0030    | N | Ŷ | ттихихимикимикимикимикимикими                 |
|              |   | 6       | Y | Ŷ | YYNYXXNNNNNNNNNNNNNNNNNNNNNNN                 |
| 288/ENGR 7   | F | 0030    | N | N | үүлүүлининининининининининининининининин      |
|              |   | 2       | Y | Y | ทพพพพพพพพพพพพพพพพพพพพพพพพพพพพพพพพพพพพพพ       |
| 289/ENGR 3   | s | 0030    | N | Y | <u> </u>                                      |
|              |   | 0       | Y | Y | NNNNNNNNNNNNNNNNNNNNNNNNNNNNNNNN              |

#### SITE REPORT

Date: 07-JUL-1989 GE EDACS TRUNKING SYSTEM Site Database Report SELECTION CRITERIA : Site Report site range : 1 - 32 07-JUL-1989 GE 16-Plus Trunking System Site Database Report Page : 1 Site 1 : 1 / CANDLERS Site Number/Name ; 7204 Site Phone Number System Manager Phone # 2 2 1 : 12345678901234567890 Channel Configuration RF : CYYYYNNNNNNNNNNNNNNNN Interconnect : NNNYYNNNNNNNNNNNNNN : YYYYYNNNNNNNNNNNNNNNN Data : YYYYYNNNNNNNNNNNNNNN Nodem : YYYYYNNNNNNNNNNNNNN Voice : NNNNNNNNNNNNNNNNNNNNN Test Msg Conversation Limit-10s : 30 Trns Conversation Lmt-10s : 30 Interconnect Mang Time-1s : 30 Emergency Hang Time-1s : 2 Backup Downlink Channel? : N Recent Call Queue Int-1ms : 5000 GETC Recovery Modifier Morse Code Id Interval-1m : 15 : 6 GETC Poll Failure Level : 2 Scramble Data Call Int-1s : 5 GETC Recovery Level : 4 Rotate Assignments? : Y Testunit POLL Failure Lvl : 2 Max # Concurrent Intercht : 2 Max # Concurrent Individi : 20 Testunit Poll Recovery Lvl: 4 : 2 PMU Power Level : 3 RIC POLI Failure Level Pmu On? : Y RIC Poll Recovery Level : 4 : 2 : 1000 LIC Poll Failure Level Activity Dump Threshold ; Y LIC Poll Recovery Level : 4 Test Unit on? Assign Channels Descend? : N Background Testcall Int-1m : 5

# SITE REPORT (PAGE 2)

| GE EDAC                    | Ş  | TRUN          | KING        | SYSTEM     |                | 07-JU | íL-1989 | į |
|----------------------------|----|---------------|-------------|------------|----------------|-------|---------|---|
| Si                         | te | Datab<br>Site | ase Re<br>2 | eport      |                | Page  | : 2     |   |
|                            |    |               |             |            |                |       |         |   |
| Site Number/Name           | :  | 2 /           | MVR200      | CHN        |                |       |         |   |
| Site Phone Number          | :  |               |             |            |                |       |         |   |
| System Manager Phone #     | :  |               |             |            |                |       |         |   |
|                            |    |               | 1           | 2          | !              |       |         |   |
| Channel Configuration      | :  | 12345         | 678901      | 1234567890 | I              |       |         |   |
| Rf                         | :  | CYYYY         | YYYYY       | NNNNNNNN   | l              |       |         |   |
| Interconnect               | ;  | NNNNN         | INNNYYI     | NNNNNNNNN  | l ·            |       |         |   |
| Data                       | :  | NNNNN         | NNYYY       | иникинии   | l              |       |         |   |
| Modem                      | :  | YYYYY         | YYYYY       | ининииии   | l              |       |         |   |
| Voice                      | :  | NNNNY         | YYNNN       | NNNNNNNNN  | l              |       |         |   |
| Test                       | :  | YYYYY         | NNNNN       | NNNNNNNN   | l              |       |         |   |
| Msg Conversation Limit-10s | :  | 180           | T           | rns Conver | sation Lmt-10  | ls :  | 180     |   |
| Interconnect Hang Time-1s  | :  | 30            | Er          | mergency H | lang ⊺ime-ls   | :     | 2       |   |
| Backup Downlink Channel?   | :  | N             | R           | ecent Call | . Queue Int-1ກ | is :  | 5000    |   |
| Morse Code 1d Interval-im  | :  | 15            | GI          | ETC Recove | ery Modifier   | :     | 6       |   |
| Scramble Data Call Int-1s  | :  | 5             | GI          | ETC Poll F | aiture Level   | :     | 2       |   |
| Rotate Assignments?        | ÷  | Y             | GI          | ETC Recove | ery Level      | :     | 4       |   |
| Max # Concurrent Intercnt  | :  | 5             | Ţ           | estunit PC | )ll Failure Lv | /l :  | 2       |   |
| Max # Concurrent Individ   | :  | 20            | T           | estunit Po | oll Recovery L | .vl:  | 4       |   |
| PMU Power Level            | :  | 3             | R           | IC POll Fa | ilure Level    | :     | 2       |   |
| Pmu On?                    | :  | Y             | R           | IC Poll Re | covery Level   | :     | 4       |   |
| Activity Dump Threshold    | :  | 100           | L           | IC Poll Fa | ilure Level    | :     | 2       |   |
| Test Unit on?              | :  | Y             | L           | IC Poll Re | covery Level   | :     | 4       |   |
| Background Testcall Int-im | :  | 5             | A           | ssign Char | nels Descend?  | : :   | N       |   |

### ALARM REPORT

GE EDACS TRUNKING SYSTEM Date: 10-JUL-1989 Alarm Detail Report

SELECTION CRITERIA:

site number : 2
time period : 07/10/89 00:00:00 - 07/10/89 10:15:00
activity type : Poller Aim
channel range : 1 - 32
sorts 1, 2 : Channel Number No Sort

# ALARM REPORT (con't)

GE EDACS TRUNKING SYSTEM Alarm Detail Report for site 02 Date: 10-JUL-1989 Page: 1

| Date/Time         | Activity   | Chan | Working Channels                 |
|-------------------|------------|------|----------------------------------|
| 07/10/89 00:09:38 | Poller Alm | 06   | xx3c5xxx9x1234567890123450789012 |
| 07/10/89 00:19:44 | Poller Alm | 06   | XX3c5XXX9X123456789012345b789012 |
| 07/10/89 00:29:49 | Poller Alm | 06   | xx3c5xxx9x1234567890123450789012 |
| 07/10/89 00:39:55 | Poller Alm | 06   | xx3c5xxx9x123456789012345D789012 |
| 07/10/89 00:50:01 | Poller Alm | 06   | 1X3C5XXX9X1234567890123450789012 |
| 07/10/89 01:00:07 | Poller Alm | 06   | xx3c5xxx9x1234567890123450789012 |
| 07/10/89 01:10:13 | Poller Alm | 06   | xx3c5xxx9x123456789012345b789012 |
| 07/10/89 01:20:19 | Poller Alm | 06   | xx3c5xxx9X123456789012345b789012 |
| 07/10/89 01:30:26 | Poller Alm | 06   | xx3c5xxx9x123456789012345b789012 |
| 07/10/89 01:40:32 | Poiler Aim | 05   | xx3c5xxx9x123456789012345D789012 |
| 07/10/89 01:50:38 | Poller Alm | 06   | XX3c5XXX9X1234567890123450789012 |
| 07/10/89 02:00:43 | Poller Alm | 06   | xx3c5xxx9x123456789012345b789012 |
| 07/10/89 02:10:50 | Poller Aim | 06   | xx3c5xxx9x1234567890123450789012 |
| 07/10/89 02:20:55 | Poller Alm | 06   | XX3c5XXX9X123456789012345D789012 |
| 07/10/89 02:31:01 | Poller Alm | 06   | xx3c5xxx9x123456789012345D789012 |
| 07/10/89 02:41:07 | Poller Alm | 06   | 1x3c5xxx9x123456789012345D789012 |
| 07/10/89 02:51:13 | Poller Alm | 06   | xx3c5xxx9x123456789012345D789012 |
| 07/10/89 03:01:19 | Poller Alm | 06   | xx3c5xxx9x1234567890123450789012 |
| 07/10/89 03:11:26 | Poiler Aim | 06   | xx3c5xxx9x123456789012345D789012 |
| 07/10/89 03:21:32 | Poller Alm | 06   | xx3c5xxx9x123456789012345D789012 |
| 07/10/89 03:31:38 | Poller Alm | 06   | xx3c5xxx9x123456789012345D789012 |
| 07/10/89 03:41:44 | Poller Alm | 06   | xx3c5xxx9x1234567890123450789012 |
| 07/10/89 03:51:50 | Poiler Alm | 06   | xx3c5xxx9x123456789012345D789012 |
| 07/10/89 04:01:55 | Poller Alm | 06   | xx3c5xxx9x123456789012345b789012 |
| 07/10/89 04:12:00 | Poller Alm | 06   | xx3c5xxx9x1234567890123450789012 |
| 07/10/89 04:22:06 | Polier Alm | 06   | XX3C5XXX9X123456789012345D789012 |
| 07/10/89 04:32:13 | Poller Alm | 06   | 1X3C5XXX9X1234567890123450789012 |
| 07/10/89 04:42:19 | Poller Alm | 06   | XX3C5XXX9X1234567890123450789012 |
| 07/10/89 04:52:25 | Poller Alm | 06   | XX3C5XXX9X1234567890123450789012 |
| 07/10/89 05:02:28 | Poller Alm | 06   | XX3C5XXX9X1234567890123450789012 |
| 07/10/89 05:12:35 | Poller Alm | 06   | XX3C5XXX9X1234567890123450789012 |
| 07/10/89 05:22:41 | Poller Alm | 06   | XX3C5XXX9X1234567890123450789012 |
| 07/10/89 05:32:46 | Poller Alm | 06   | XX3C5XXX9X1234567890123450789012 |
| 07/10/89 05:42:52 | Poller Alm | 06   | XX3C5XXX9X1234567890123450789012 |
| 07/10/89 05:52:58 | Poller Alm | 06   | XX3C5XXX9X1234567890123450789012 |
| 07/10/89 05:03:03 | Poller Alm | 06   | XX3C5XXX9X1234567890123450789012 |
| 07/10/89 05:13:09 | Poller Alm | 06   | XX3C5XXX9X1234567890123450789012 |
| 07/10/89 06:23:15 | Poller Alm | 06   | 1X3C5XXX9X1234567890123450789012 |
| 07/10/89 06:33:21 | Poller Alm | 06   | XX3C5XXX9X1234567890123450789012 |
| 07/10/89 06:45:27 | Poller Alm | 06   | XX3C5XXX9X1234567890123450789012 |
| 07/10/89 05:53:33 | Poller Alm | 06   | XX5U5XXX9X1254567890125450789012 |
| 07/10/89 07:05:37 | Poller Alm | 06   | XX5C5XXX9X1254567890125450789012 |
| 07/10/89 07:15:43 | Poller Alm | 06   | XX5C5XXX9X1254567890123450789012 |
| 07/10/89 07:23:48 | Poller Alm | U6   | XX5C5XXX9X1254567890125450789012 |
| 07/10/89 07:33:54 | Poller Alm | 06   | XX3C5XXX9X1Z5456789012545D789012 |

## **ACTIVITY DETAIL REPORT**

Date: 10-JUL-1989 GE EDACS TRUNKING SYSTEM Activity Detail Report

#### SELECTION CRITERIA:

| site number    | 1                                     |    |
|----------------|---------------------------------------|----|
| time period    | 07/10/89 00:00:00 - 07/10/89 10:13:00 |    |
| activity type  | ALL                                   |    |
| caller range   | 7 - 1030 (Logical ID)                 |    |
| callee range   | 0 - 16383 (Logical ID)                |    |
|                | 1 - 2047 (Group ID )                  |    |
| channel range  | 1 - 32                                |    |
| call class     | VO IC VG DA                           |    |
| queue priority | 0 - 15                                |    |
| duration       | 00:00:00.00 - 01:49:00.00             |    |
| queue delay    | 00:00:00.00 - 01:49:00.00             |    |
| sorts 1, 2, 3  | Activity Type Caller/Number No Sor    | -t |

# ACTIVITY DETAIL REPORT (con't)

GE EDACS TRUNKING SYSTEM Da Activity Detail Report Pa for site 01

Date: 10-JUL-1989 Page: 1

| Date/Time         | Activity<br>Type | Caller | Callee | Ch<br>No | Call<br>Clas | Queue<br>Pr/Dp | Duration or<br>Queue Delay | Flg |
|-------------------|------------------|--------|--------|----------|--------------|----------------|----------------------------|-----|
| ·····             |                  |        |        |          |              |                |                            | ••• |
| 07/10/89 07:08:25 | GROUP            | 19     | 545    | 05       | VQ           | N/A            | 00:00:04.70                |     |
| 07/10/89 07:08:32 | GROUP            | 19     | 545    | 01       | vo           | N/A            | 00:00:05.80                |     |
| 07/10/89 08:35:26 | GROUP            | 502    | 736    | 01       | VO           | N/A            | 00:00:01.20                |     |
| 07/10/89 07:48:31 | GROUP            | 1003   | 322    | 05       | vo           | N/A            | 00:00:01.30                |     |
| 07/10/89 07:48:40 | GROUP            | 1003   | 322    | 03       | ٧O           | N/A            | 00:00:01.50                |     |
| 07/10/89 07:48:42 | GROUP            | 1003   | 322    | 04       | VO           | N/A            | 00:00:01.20                |     |
| 07/10/89 07:48:44 | GROUP            | 1003   | 322    | 05       | VO           | N/A            | 00:00:01.70                |     |
| 07/10/89 07:48:46 | GROUP            | 1003   | 322    | 01       | VO           | N/A            | 00:00:01.90                |     |
| 07/10/89 07:48:49 | GROUP            | 1003   | 322    | 03       | VO           | N/A            | 00:00:01.80                |     |
| 07/10/89 07:48:51 | GROUP            | 1003   | 322    | 05       | ٧Q           | N/A            | 00:00:03.70                |     |
| 07/10/89 07:48:56 | GROUP            | 1003   | 322    | 01       | VO           | N/A            | 00:00:04.10                |     |
| 07/10/89 07:49:01 | GROUP            | 1003   | 322    | 03       | VO           | N/A            | 00:00:06.00                |     |
| 07/10/89 07:49:08 | GROUP            | 1003   | 322    | 05       | VO           | N/A            | 00:00:02.00                |     |
| 07/10/89 07:49:11 | GROUP            | 1003   | 322    | 01       | ٧O           | N/A            | 00:00:01.30                |     |
| 07/10/89 07:49:13 | GROUP            | 1003   | 322    | 05       | ٧O           | N/A            | 00:00:01.70                |     |
| 07/10/89 07:49:17 | GROUP            | 1003   | 322    | 01       | VO           | N/A            | 00:00:01.80                |     |
| 07/10/89 07:49:19 | GROUP            | 1003   | 322    | 03       | VO           | N/A            | 00:00:02.20                |     |
| 07/10/89 07:49:23 | GROUP            | 1003   | 322    | 04       | VO           | N/A            | 00:00:07.80                |     |
| 07/10/89 07:49:31 | GROUP            | 1003   | 322    | 05       | vo           | N/A            | 00:00:05.90                |     |
| 07/10/89 07:49:38 | GROUP            | 1003   | 322    | 03       | vo           | N/A            | 00:00:01.90                |     |
| 07/10/89 07:49:49 | GROUP            | 1003   | 322    | 04       | vo           | N/A            | 00:00:05.20                |     |
| 07/10/89 07:49:54 | GROUP            | 1003   | 322    | 05       | vo           | N/A            | 00:00:03.50                |     |
| 07/10/89 07:50:01 | GROUP            | 1003   | 322    | 01       | vo           | N/A            | 00:00:01.90                |     |
| 07/10/89 07:50:04 | GROUP            | 1003   | 322    | 03       | vo           | N/A            | 00:00:01.20                |     |
| 07/10/89 07:50:06 | GROUP            | 1003   | 322    | 04       | VO           | N/A            | 00:00:01.20                |     |
| 07/10/89 07:50:07 | GROUP            | 1003   | 322    | 05       | VO           | N/A            | 00:00:01.10                |     |
| 07/10/89 07:50:10 | GROUP            | 1003   | 322    | 01       | vo           | NZA            | 00:00:01.50                |     |
| 07/10/89 07-50-13 | CROUP            | 1003   | 322    | 04       | vo           | N/A            | 00:00:04.40                |     |
| 07/10/89 07:50:19 | CDUID            | 1003   | 322    | 05       | vo           | N/A            | 00:00:02.30                |     |
| 07/10/80 07:50.22 |                  | 1003   | 322    | 01       | vo           | N/A            | 00.00.02.20                |     |
| 07/10/09 07:50:22 | CROUP            | 1003   | 722    | 07       | vo           | N/A            | 00:00:02.20                |     |
| 07/10/09 07:50:51 | COOLD            | 1003   | 222    |          | VO           | N/A            | 00-00-02 30                |     |
|                   | CROUP            | 1003   | 322    | 04       | vo           | N/A            | 00:00:02:30                |     |
| 07/10/09 07:50:40 | GROUP            | 1003   | 733    | 01       | VO<br>NO     | N/A<br>N/A     | 00.00.02.00                |     |
| 07/10/09 07:50:44 | GROUP            | 1003   | 722    | 01       | VO           | N7A            | 00.00.01.70                |     |
| 07/10/09 07:51:00 | GROUP            | 1003   | 222    | 0.5      | vu           | NZA            | 00,00,02,00                |     |
| 07/10/89 07:51:04 | GROUP            | 1003   | 322    | 04       | VU           | N/A            | 00:00:01.90                |     |
| 07/10/89 07:51:07 | GROUP            | 1005   | 322    | 05       | VU           | N/A            | 00:00:04.20                |     |
| 07/10/89 07:51:12 | GROUP            | 1003   | 322    | 0.5      | VU           | N/A            | 00:00:02.60                |     |
| 07/10/89 07:51:17 | GROUP            | 1003   | 322    | 04       | γo           | N/A            | 00:00:01.40                |     |
| 07/10/89 07:51:19 | GROUP            | 1003   | 322    | 05       | VO           | N/A            | 00:00:04.40                |     |
| 07/10/89 07:51:25 | GROUP            | 1003   | 322    | 01       | VO           | N/A            | 00:00:03.10                |     |
| 07/10/89 07:51:29 | GROUP            | 1003   | 322    | 03       | vo           | N/A            | 00:00:01.50                |     |
| 07/10/89 07:51:32 | GROUP            | 1003   | 322    | 04       | VO           | N/A            | 00:00:02.30                |     |
| 07/10/89 07:51:35 | GROUP            | 1003   | 322    | 05       | VO           | N/A            | 00:00:02.70                |     |
| 07/10/89 07:51:39 | GROUP            | 1003   | 322    | 03       | VO           | N/A            | 00:00:03.60                |     |

Flags: C = console pre-empt, M = missed channel drop, O = duration overflow

# ACTIVITY DETAIL REPORT (con't)

#### GE EDACS TRUNKING SYSTEM Activity Detail Report for site O1

Date: 10-JUL-1989 Page: 2

| Date/Tim     | ne       | Activity | Caller | Callee | Շհ   | Call | Queue | Duration or | Flg |
|--------------|----------|----------|--------|--------|------|------|-------|-------------|-----|
|              |          | Туре     |        |        | No   | Clas | Pr/Dp | Queue Delay |     |
|              |          |          |        |        |      |      |       |             |     |
| 07/10/89 07: | :51:44   | GROUP    | 1003   | 322    | 04   | VO   | N/A   | 00:00:02.30 |     |
| 07/10/89 08: | :44:32   | GROUP    | 1027   | 273    | 03   | VO   | N/A   | 00:00:00.70 |     |
| 07/10/89 09: | :41:24   | GROUP    | 1030   | 273    | 01   | VO   | N/A   | 00:00:02.40 |     |
| 07/10/89 00: | :00:00   | IND DATA | 7      | 507    | 01   | DA   | N/A   | 00:00:06.60 |     |
| 07/10/89 00: | 00:12    | IND DATA | 7      | 507    | 04   | DA   | N/A   | 00:00:01.30 |     |
| 07/10/89 00: | :00:16   | IND DATA | 7      | 507    | 01 · | DA   | N/A   | 00:00:02.80 |     |
| 07/10/89 00: | :00:21   | IND DATA | 7      | 507    | 04   | DA   | N/A   | 00:00:00.80 |     |
| 07/10/89 00: | :00:25   | IND DATA | 7      | 507    | 01   | DA   | N/A   | 00:00:01.90 |     |
| 07/10/89 00: | :00:33   | IND DATA | 7      | 507    | 04   | DA   | N/A   | 00:00:01.30 |     |
| 07/10/89 00: | :00:38   | IND DATA | 7      | 507    | 01   | DA   | N/A   | 00:00:09.30 |     |
| 07/10/89 00: | :00:50   | IND DATA | 7      | 507    | 04   | DA   | N/A   | 00:00:01.10 |     |
| 07/10/89 00  | :00:55   | IND DATA | 7      | 507    | 01   | DA   | N/A   | 00:00:03,70 |     |
| 07/10/89 00: | :01:05   | IND DATA | 7      | 507    | 04   | DA   | N/A   | 00:00:01.30 |     |
| 07/10/89 00: | :01:10   | IND DATA | 7      | 507    | 01   | DA   | N/A   | 00:00:09.20 |     |
| 07/10/89 00: | :01:22   | IND DATA | 7      | 507    | 04   | DA   | N/A   | 00:00:01.70 |     |
| 07/10/89 00: | :01:28   | IND DATA | 7      | 507    | 01   | DA   | N/A   | 00:00:05.70 |     |
| 07/10/89 00  | :01:39   | IND DATA | 7      | 507    | 05   | DA   | N/A   | 00:00:01.00 |     |
| 07/10/89 00  | :01:44   | IND DATA | 7      | 507    | 05   | DA   | N/A   | 00:00:01.00 |     |
| 07/10/89 00  | :01:47   | IND DATA | 7      | 507    | 05   | DA   | N/A   | 00:00:01.00 |     |
| 07/10/89 00  | :01:51   | IND DATA | 7      | 507    | 04   | DA   | N/A   | 00:00:01.00 |     |
| 07/10/89 00  | :01:54   | IND DATA | 7      | 507    | 01   | DA   | N/A   | 00:00:03.70 |     |
| 07/10/89 00  | :02:04   | IND DATA | 7      | 507    | 04   | DA   | N/A   | 00:00:01.30 |     |
| 07/10/89 00  | :02:09   | IND DATA | 7      | 507    | 01   | DA   | N/A   | 00:00:09.20 |     |
| 07/10/89 00  | :02:21   | IND DATA | 7      | 507    | 04   | DA   | N/A   | 00:00:01.00 |     |
| 07/10/89 00  | :02:25   | IND DATA | 7      | 507    | 03   | DA   | N/A   | 00:00:01.30 |     |
| 07/10/89 00  | :02:30   | IND DATA | 7      | 507    | 05   | DA   | N/A   | 00:00:01.00 |     |
| 07/10/89 00  | :02:35   | IND DATA | 7      | 507    | 03   | DA   | N/A   | 00:00:00.60 |     |
| 07/10/89 00  | :02:38   | IND DATA | 7      | 507    | 01   | DA   | N/A   | 00:00:03.20 |     |
| 07/10/89 00  | :02:46   | IND DATA | 7      | 507    | 04   | DA   | N/A   | 00:00:01.70 |     |
| 07/10/89 00  | :02:51   | IND DATA | 7      | 507    | 01   | DA   | N/A   | 00:00:08.10 |     |
| 07/10/89 00  | :03:04   | IND DATA | 7      | 507    | 04   | DA   | N/A   | 00:00:01.30 |     |
| 07/10/89 00  | :03:09   | IND DATA | 7      | 507    | 01   | DA   | NZA   | 00:00:05.70 |     |
| 07/10/89 00  | :03:19   | IND DATA | . 7    | 507    | 04   | DA   | N/A   | 00:00:01.10 |     |
| 07/10/89 00  | :03:23   | IND DATA | 7      | 507    | 01   | DA   | N/A   | 00:00:09.20 |     |
| 07/10/89 00  | :03:34   | ΙΝΠ ΠΑΤΑ | 7      | 507    | 04   | ĐA   | N/A   | 00:00:01.00 |     |
| 07/10/89 00  | :03:39   | IND DATA | 7      | 507    | 01   | DA   | N/A   | 00:00:09.30 |     |
| 07/10/89 00  | :03:52   | IND DATA | ,<br>7 | 507    | 04   | DA   | N/A   | 00:00:01.00 |     |
| 07/10/89 00  | •03•57   |          | 7      | 507    | n1   | DA   | N/A   | 00:00:09.20 |     |
| 07/10/89 00  | :04:09   | IND DATA | 7      | 507    | 04   | DA   | N/A   | 00:00:00.70 |     |
| 07/10/89 00  | :04:14   | IND DATA | 7      | 507    | n1   | DA   | N/A   | 00:00:00.60 |     |
| 07/10/89 00  | :04:17   | IND DATA | 7      | 507    | 04   | 0A   | N/A   | 00:00:01.30 |     |
| 07/10/89 00  | :04:22   |          | 7      | 507    | 01   | DA   | N/A   | 00:00:09.20 |     |
| 07/10/89 00  | :04 - 35 |          | ,<br>7 | 507    | n4   | DA   | N/A   | 00:00:01.60 |     |
| 07/10/89 00  | :04:40   |          | 7      | 507    | nt   | DA   | N/A   | 00:00:00.80 |     |
| 07/10/89 00  | :04:43   | IND DATA | 7      | 507    | 05   | DA   | N/A   | 00:00:00.60 |     |
|              |          | THE PAIR | ,      | 101    |      |      |       |             |     |

Flags: C = console pre-empt, M = missed channel drop, O = duration overflow

# ACTIVITY DETAIL REPORT (con't)

GE EDACS TRUNKING SYSTEM Date: 10-JUL-1989 Activity Detail Report Page: 3 for site 01

| Date/Time         | Activity<br>Type | Caller       | Callee | Ch<br>No | Call<br>Clas | Queue<br>Pr/Dp | Duration or<br>Queue Delay | Fig |
|-------------------|------------------|--------------|--------|----------|--------------|----------------|----------------------------|-----|
| 07/10/89 00:04:47 | IND DATA         | •••••••<br>7 | 507    | 03       | DA           | N/A            | 00:00:01.60                |     |
| 07/10/89 00:04:51 | IND DATA         | 7            | 507    | 01       | DA           | N/A            | 00:00:09.30                |     |
| 07/10/89 00:05:05 | IND DATA         | 7            | 507    | 04       | DA           | N/A            | 00:00:01.00                |     |
| 07/10/89 00:05:09 | IND DATA         | 7            | 507    | 01       | DA           | N/A            | 00:00:03.50                |     |
| 07/10/89 00:05:16 | IND DATA         | 7            | 507    | 04       | DA           | N/A            | 00:00:01.30                |     |
| 07/10/89 00:05:19 | IND DATA         | 7            | 507    | 03       | DA           | N/A            | 00:00:00.80                |     |
| 07/10/89 00:05:24 | IND DATA         | 7            | 507    | 05       | DA           | N/A            | 00:00:01.00                |     |
| 07/10/89 00:05:27 | IND DATA         | 7            | 507    | 03       | DA           | N/A            | 00:00:00.80                |     |
| 07/10/89 00:05:30 | IND DATA         | 7            | 507    | 05       | DA           | N/A            | 00:00:00.80                |     |
| 07/10/89 00:05:33 | IND DATA         | 7            | 507    | 03       | DA           | N/A            | 00:00:01.40                |     |
| 07/10/89 00:05:38 | IND DATA         | 7            | 507    | 05       | DA           | N/A            | 00:00:01,30                |     |
| 07/10/89 00:05:43 | IND DATA         | 7            | 507    | 03       | DA           | N/A            | 00:00:00.60                |     |
| 07/10/89 00:05:46 | IND DATA         | 7            | 507    | 05       | DA           | N/A            | 00:00:01.30                |     |
| 07/10/89 00:05:51 | IND DATA         | 7            | 507    | 04       | DA           | N/A            | 00:00:01.00                |     |
| 07/10/89 00:05:55 | IND DATA         | 7            | 507    | 01       | DA           | N/A            | 00:00:01.20                |     |
| 07/10/89 00:05:59 | IND DATA         | 7            | 507    | 04       | DA           | N/A            | 00:00:01.60                |     |
| 07/10/89 00:06:04 | IND DATA         | 7            | 507    | 03       | DA           | N/A            | 00:00:01.60                |     |
| 07/10/89 00:06:09 | IND DATA         | 7            | 507    | 05       | DA           | N/A            | 00:00:01.50                |     |
| 07/10/89 00:06:14 | IND DATA         | 7            | 507    | 03       | DA           | N/A            | 00:00:01.50                |     |
| 07/10/89 00:06:18 | IND DATA         | 7            | 507    | 01       | DA           | N/A            | 00:00:03.20                |     |
| 07/10/89 00:06:25 | IND DATA         | 7            | 507    | 04       | DA           | N/A            | 00:00:00.80                |     |
| 07/10/89 00:06:28 | IND DATA         | 7            | 507    | 03       | DA           | N/A            | 00:00:01.00                |     |
| 07/10/89 00:06:33 | IND DATA         | 7            | 507    | 05       | DA           | N/A            | 00:00:00.60                |     |
| 07/10/89 00:06:37 | IND DATA         | 7            | 507    | 03       | DA           | N/A            | 00:00:01.30                |     |
| 07/10/89 00:06:43 | IND DATA         | 7            | 507    | 01       | DA           | N/A            | 00:00:04.20                |     |
| 07/10/89 00:06:51 | IND DATA         | 7            | 507    | 04       | DA           | N/A            | 00:00:01.50                |     |
| 07/10/89 00:06:57 | IND DATA         | 7            | 507    | 03       | DA           | N/A            | 00:00:01.50                |     |
| 07/10/89 00:07:00 | IND DATA         | 7            | 507    | 01       | DA           | N/A            | 00:00:03.60                |     |
| 07/10/89 00:07:10 | IND DATA         | 7            | 507    | 04       | DA           | N/A            | 00:00:00.60                |     |
| 07/10/89 00:07:13 | IND DATA         | 7            | 507    | 01       | DÁ           | N/A            | 00:00:03.60                |     |
| 07/10/89 00:07:22 | IND DATA         | 7            | 507    | 04       | DA           | N/A            | 00:00:01.50                |     |
| 07/10/89 00:07:26 | IND DATA         | 7            | 507    | 03       | DA           | N/A            | 00:00:01.30                |     |
| 07/10/89 00:07:32 | IND DATA         | 7            | 507    | 05       | DA           | N/A            | 00:00:01.00                |     |
| 07/10/89 00:07:35 | IND DATA         | 7            | 507    | 04       | DA           | N/A            | 00:00:00.60                |     |
| 07/10/89 00:07:39 | IND DATA         | 7            | 507    | 01       | DA           | N/A            | 00:00:02.30                |     |
| 07/10/89 00:07:47 | IND DATA         | 7            | 507    | 04       | DA           | N/A            | 00:00:01.30                |     |
| 07/10/89 00:07:52 | IND DATA         | 7            | 507    | 03       | DA           | N/A            | 00:00:01.00                |     |
| 07/10/89 00:07:55 | IND DATA         | 7            | 507    | 05       | DA           | N/A            | 00:00:01.20                |     |
| 07/10/89 00:08:00 | IND DATA         | 7            | 507    | 03       | DA           | N/A            | 00:00:01.00                |     |
| 07/10/89 00:08:05 | IND DATA         | 7            | 507    | 01       | DA           | N/A            | 00:00:01.20                |     |
| 07/10/89 00:08:09 | IND DATA         | 7            | 507    | 04       | DA           | N/A            | 00:00:01.30                |     |
| 07/10/89 00:08:13 | IND DATA         | 7            | 507    | 03       | DA           | N/A            | 00:00:01.40                |     |
| 07/10/89 00:08:17 | IND DATA         | 7            | 507    | 05       | DA           | N/A            | 00:00:01.00                |     |
| 07/10/89 00:08:20 | IND DATA         | 7            | 507    | 03       | DA           | N/A            | 00:00:01.20                |     |
| 07/10/89 00:08:25 | IND DATA         | 7            | 507    | 05       | DA           | N/A            | 00:00:01.60                |     |

Flags: C = console pre-empt, M = missed channel drop, O = duration overflow

## ACTIVITY SUMMARY REPORT

GE EDACS TRUNKING SYSTEM Activity Summary Report Date: 11-JUL-1989

#### SELECTION CRITERIA:

| site number    | :  | 1             |                           |
|----------------|----|---------------|---------------------------|
| time period    | :  | 07/11/89 00:1 | 00:00 - 07/11/89 07:45:00 |
| activity type  | :  | ALL ACTIVITY  | TYPES                     |
| caller range   | ;  | 0 - 16383     | (Logical ID)              |
| callee range   | :  | 0 - 16383     | (Logical ID)              |
|                | \$ | -             | (Group ID )               |
| channel range  | ;  | 1 - 32        |                           |
| call class     | :  | VO IC VG DA   |                           |
| queue priority | :  | 0 - 15        |                           |
| duration       | :  | 00:00:00.00   | - 01:49:00.00             |
| queue delay    | :  | 00:00:00.00   | - 01:49:00.00             |

Date: 11-JUL-1989

#### GE 16-Plus Trunking System Activity Summary Report for site 01

| Activity Type      | Total<br>Calls | Total<br>Duration | # Calls<br>Queued | Total<br>Queue Dolay |
|--------------------|----------------|-------------------|-------------------|----------------------|
| GROUP CALLS        | 0              | 00:00:00.00       | 0                 | 00:00:00.00          |
| EMERGENCY CALLS    | 0              | 00:00:00.00       | 0                 | 00:00:00.00          |
| INDIVIDUAL CALLS   | 21             | 00:01:05.80       | 0                 | 00:00:00.00          |
| SPECIAL CALLS      | 8              | 00:02:34.50       | 0                 | 00:00:00.00          |
| SYSTEM ALL CALLS   | 0              | 00:00:00.00       | Ū                 | 00:00:00.00          |
| INDIVID DATA CALLS | 22340          | 08:38:44.20       | 0                 | 00:00:00.00          |
|                    |                |                   |                   |                      |
| ALL ACTIVITY TYPES | 22369          | 08:42:24.50       | 0                 | 00:00:00.00          |

### **CHANNEL STATISTICS REPORT**

GE EDACS TRUNKING SYSTEM Date: 12-Jul-1989 Channel Performance Statistics for Site 01 Page: 1 19-Jun-1989

| Channel Availability |               |           |             |             |         |       |  |
|----------------------|---------------|-----------|-------------|-------------|---------|-------|--|
|                      | 1             | 2         | 3           | 4           | 5       | dnink |  |
|                      |               |           |             |             |         |       |  |
| 00:00                |               |           |             |             |         |       |  |
|                      | [REPOR        | T REDUCED | FOR REPROD  | UCTION IN I | MANUALÌ |       |  |
| 06:00                |               |           |             |             |         |       |  |
| 07:00                |               |           |             |             |         |       |  |
| 08:00                | 100.0         | 8.7       | 99.7        | 99.6        | 100.0   | 100.0 |  |
| 09:00                | 100.0         | 98.9      | 99.1        | 98.9        | 99.4    | 100.0 |  |
| 10:00                | 100.0         | 99.3      | 98.2        | 98.7        | 99.0    | 100.0 |  |
| 11:00                | 100.0         | 99.4      | 98.2        | 98.6        | 99.2    | 100.0 |  |
| 12:00                | 100.0         | 99.5      | 99.4        | 98.9        | 99.1    | 100.0 |  |
| 13:00                | 100.0         | 99.4      | 99,8        | 99.3        | 99.3    | 100.0 |  |
| 14:00                | 100.0         | 99.2      | 99.0        | 99.3        | 99,4    | 100.0 |  |
| 15:00                | 100.0         | 99.2      | 98.5        | 99.2        | 99.4    | 100.0 |  |
| 16:00                | 100.0         | 99.3      | 98,9        | 99.2        | 99.4    | 100.0 |  |
| 17:00                | 100. <b>0</b> | 99.3      | 98.7        | 99.2        | 99.0    | 100.0 |  |
| 18:00                | 100.0         | 99.3      | 99.3        | 99.1        | 99.1    | 100.0 |  |
| 19:00                | 100.0         | 99.2      | 99.4        | 99.4        | 99.1    | 100.0 |  |
| 20:00                | 100.0         | 99.0      | 99.4        | 99.1        | 99.3    | 100.0 |  |
| 21:00                | 100.0         | 99.5      | 99.3        | 99.3        | 99.3    | 100.0 |  |
| 22:00                | 100.0         | 99.0      | 99.6        | 99.1        | 98.7    | 100.0 |  |
| 23:00                | 100.0         | 99.8      | 99.4        | 99.3        | 99.4    | 100.0 |  |
|                      |               |           |             |             |         |       |  |
|                      |               | Channe    | el Activity | ,           |         |       |  |
|                      | 1             | 2         | 3           | 4           | 5       | dnink |  |
|                      |               |           |             |             |         | ••••• |  |
| 00:00                |               |           |             |             |         |       |  |
|                      | [REPOR        | T REDUCED | FOR REPROD  | UCTION IN   | MANUAL1 |       |  |
| 07:00                |               |           |             |             |         |       |  |
| 08:00                | 3.3           | 34.2      | 0.0         | 3.1         | 3.2     | 100.0 |  |
| 09:00                | 0.0           | 28.7      | 27.4        | 28.5        | 29.3    | 100.0 |  |
| 10:00                | 0.0           | 30.2      | 28.7        | 31.9        | 36.2    | 100.0 |  |
| 11:00                | 0.0           | 30.4      | 27.2        | 35.9        | 32.9    | 100.0 |  |
| 12:00                | 0.0           | 26.6      | 26.6        | 30.3        | 29.3    | 100.0 |  |
| 13:00                | 0.0           | 27.6      | 28.0        | 28.5        | 27.6    | 100.0 |  |
| 14:00                | 0.0           | 29,8      | 28.8        | 29.7        | 30.8    | 100.0 |  |
| 15:00                | 0.0           | 27.0      | 29.3        | 27.8        | 31.2    | 100.0 |  |
| 16:00                | 0.0           | 20.0      | 23.9        | 26.2        | 27.5    | 100.0 |  |
| 17:00                | 0.0           | 32.9      | 35.5        | 45.4        | 42.8    | 100.0 |  |
| 18:00                | 0.0           | 34.2      | 38.1        | 40.4        | 53.3    | 100.0 |  |
| 19:00                | n.n           | 24.9      | 29.6        | 30.5        | 28.6    | 100.0 |  |
| 20.00                | n n           | 26.7      | 26.6        | 31 2        | 31.0    | 100 0 |  |
| 21.00                | 0.0           | 26 4      | 26.8        | 29.7        | 28.9    | 100.0 |  |
| 22.00                | 0.0           | 26.4      | 26 4        | 28.0        | 28 0    | 100.0 |  |
| 22.00                | 0.0<br>n n    | 26.0      | 25 4        | 27 6        | 29.2    | 100.0 |  |
| C.J. ( UU            | 0_0           | 20.7      | A. J H      | 61.U        | 67.6    |       |  |

## SITE SATISTICS REPORT

|       |                                                           | GE ÉI            | JACS TRU          | NKING SY        | STEM              | Date: 1           | 2-Jul-1989        |
|-------|-----------------------------------------------------------|------------------|-------------------|-----------------|-------------------|-------------------|-------------------|
|       | Site Statistics Report for site O1 Page: 1<br>19-Jun-1989 |                  |                   |                 |                   |                   |                   |
|       | Total<br>Calls                                            | % Calls<br>Valid | % Calls<br>Denied | % Calls<br>Busy | % Calls<br>Queued | % Cnvrt<br>Callee | % Cons<br>Preempt |
|       |                                                           |                  |                   |                 |                   |                   |                   |
| 00:00 |                                                           |                  |                   |                 |                   |                   |                   |
| 01:00 |                                                           |                  |                   |                 |                   |                   |                   |
| 02:00 |                                                           |                  |                   |                 |                   |                   |                   |
| 03:00 |                                                           |                  |                   |                 |                   |                   |                   |
| 04:00 |                                                           |                  |                   |                 |                   |                   |                   |
| 05:00 |                                                           |                  |                   |                 |                   |                   |                   |
| 06:00 |                                                           |                  |                   |                 |                   |                   |                   |
| 07:00 |                                                           |                  |                   |                 |                   |                   |                   |
| 08:00 | 394                                                       | 99.2             | 0.0               | 0.5             | 0.3               | 0.0               | 0.0               |
| 09:00 | 3296                                                      | 99.9             | 0.0               | 0.1             | 0.0               | 0.0               | 0,0               |
| 10:00 | 3292                                                      | 99.6             | 0.0               | 0.3             | 0.1               | 0.0               | 0.0               |
| 11:00 | 3349                                                      | 99.6             | 0.0               | 0.3             | 0.1               | 0.0               | 0.0               |
| 12:00 | 3287                                                      | 100.0            | 0.0               | 0.0             | 0,0               | 0.0               | 0.0               |
| 13:00 | 3380                                                      | 99.9             | 0.0               | 0.1             | 0.0               | 0.0               | 0.0               |
| 14:00 | 3316                                                      | 99-4             | 0.0               | 0.3             | 0.0               | 0.0               | 0.2               |
| 15:00 | 3269                                                      | 100.0            | 0.0               | 0.0             | 0.0               | 0.0               | 0.0               |
| 16:00 | 2075                                                      | 99.5             | 0.0               | 0.4             | 0.1               | 0.0               | 0.0               |
| 17:00 | 3050                                                      | 99.4             | 0.1               | 0.4             | 0.2               | 0.0               | 0.0               |
| 18:00 | 2885                                                      | 99.2             | 0.0               | 0.6             | 0.2               | 0.0               | 0.0               |
| 19:00 | 3043                                                      | 100.0            | 0.0               | 0.0             | 0.0               | 0.0               | 0.0               |
| 20:00 | 3098                                                      | 99.9             | 0.0               | 0.0             | 0.0               | 0.0               | 0.0               |
| 21:00 | 3175                                                      | 100.0            | 0.0               | 0.0             | 0.0               | 0.0               | 0.0               |
| 22:00 | 3141                                                      | 100.0            | 0.0               | 0.0             | 0.0               | 0.0               | 0.0               |
| 23:00 | 3176                                                      | 100.0            | 0.0               | 0.0             | 0.0               | 0.0               | 0.0               |
| Total | 47226                                                     | 99.76            | 0.00              | 0.17            | 0.05              | 0.00              | 0.01              |

| Maximum Call Durati | on : | 268.9 | seconds |
|---------------------|------|-------|---------|
| Average Call Durati | on : | 1.4   | seconds |
|                     |      |       |         |
| Maximum Queue Dep   | th:  | 1     |         |
| Average Queue Dep   | th : | 1     |         |
| Maximum Queue Del   | ay : | 6.6   | seconds |
| Average Queue Del   | ау : | 0.7   | seconds |
|                     |      |       |         |

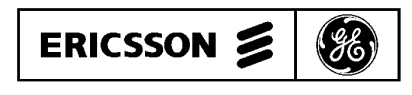

Ericsson GE Mobile Communications Inc. Mountain View Road • Lynchburg, Virginia 24502